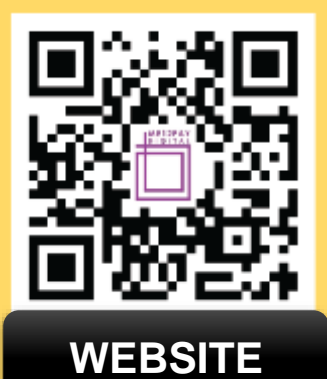

- 1-300-88-7977
- me12pay.asia
- ☆ info@me12pay.com
- ME12PAY DIGITAL SDN BHD 2-19-01 Worldwide@7 Jalan Lazuardi 7/29 Seksyen 7 40000 Shah Alam Selangor Malaysia

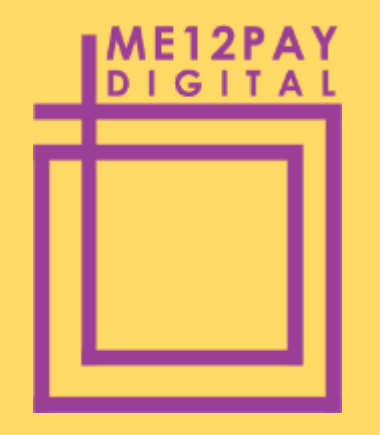

ME12PAY DIGITAL SDN. BHD. (1270498-M) 2-19-01 WORLDWIDE@7 JALAN LAZUARDI 7/29 SEKSYEN 7 40000 SHAH ALAM SELANGOR MELAYSIA

# SISTEM E-POS ME12PAY

Jom Berniaga Secara Digital!

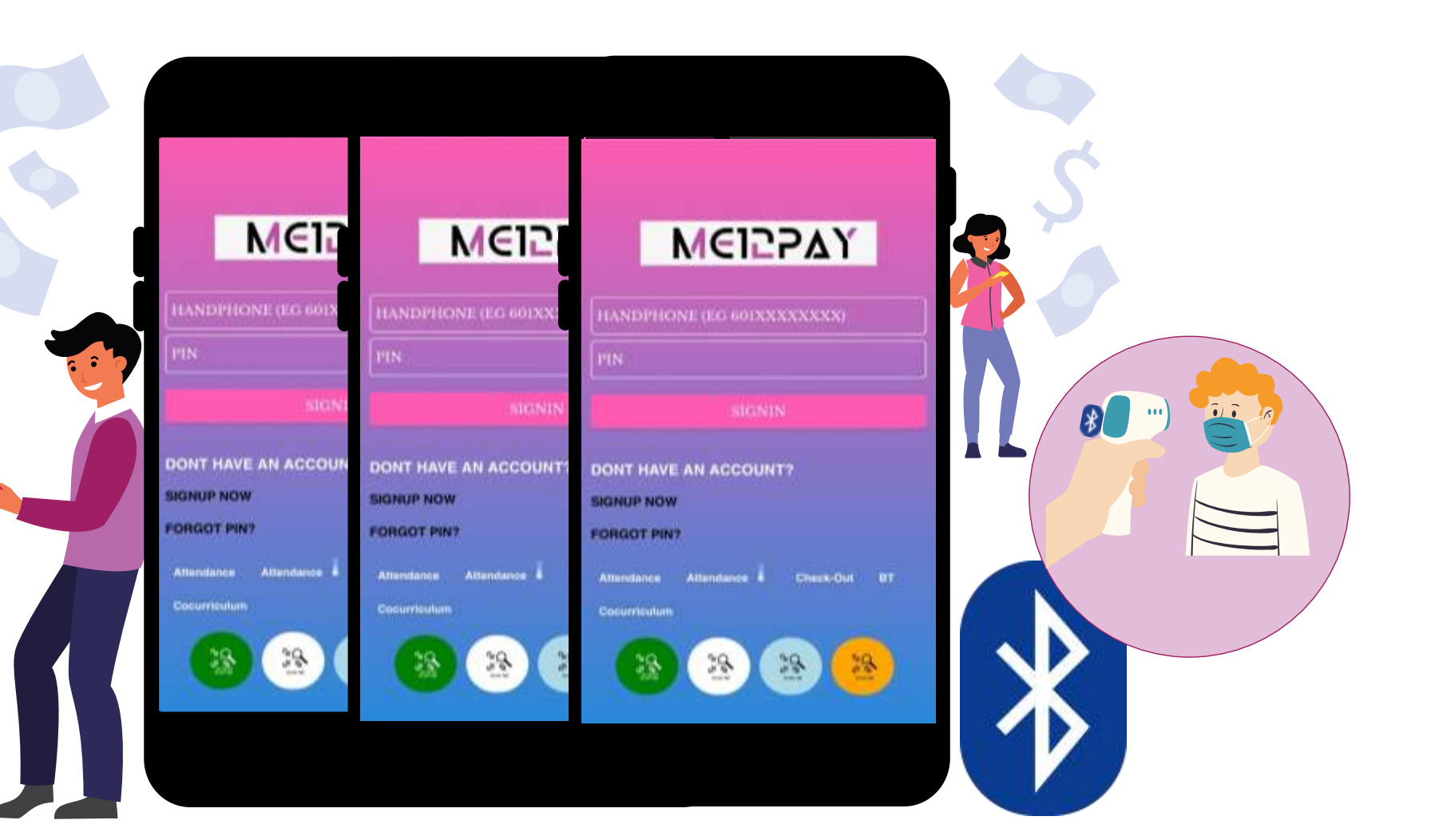

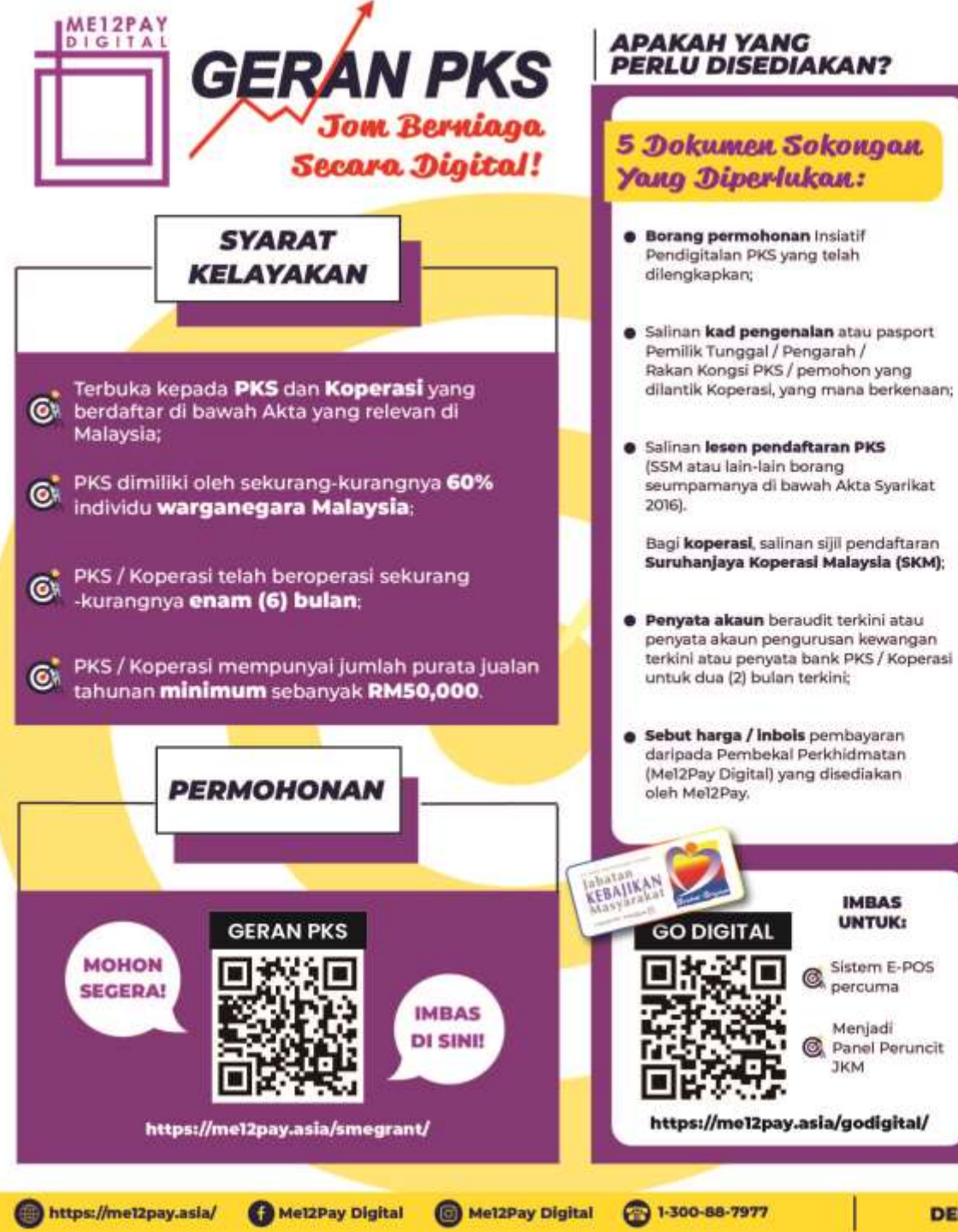

DENGAN KERJASAMA:

PERCUMA! MENGIKUT TERMA & SYARAT

**Telefon Pintar** 

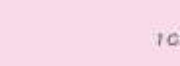

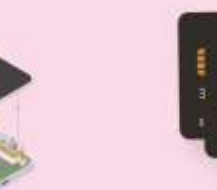

1 Nombor Akaun Bank Maya untuk terimgan

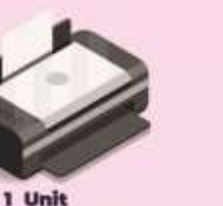

Mesin Pencetak

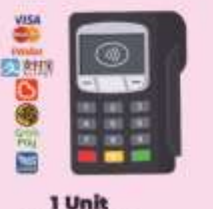

1 Unit Mesin EDC

100

Aunit

**KNON** 

-

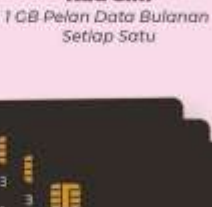

1141 5926 5356 9793

3 Unit Kad Sim

3 Unit Master Card Prabayar untuk perbelanjaan

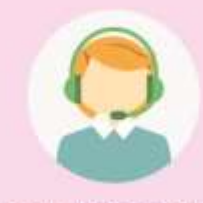

Support / Call Center

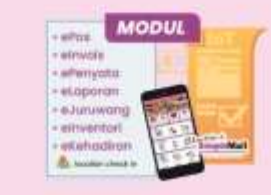

Lesen Aplikasi Mel2Pay

MILEC

**BSN** 

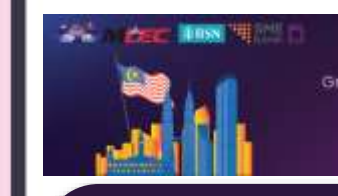

Grob funding up to RM5,000 Digitalise your business with Me12Pay now!

#### INISIATIF PENDIGITALAN PKS (BELANJAWAN 2020 - 2024)

MDEC dengan kerjasama BSN, melalui ME12PAY Digital Sdn Bhd akan mengagihkan geran sehingga RM5 ribu kepada setiap PKS layak dan yang ingin beroperasi secara digital dalam PKS" "Inisiatif Pendigitalan belanjawan 2020 negara untuk agihan RM100juta setiap tahun untuk selama 5 tahun.

## ALIRAN PROSES PERMOHONAN GERAN PKS Melalui Me12Pay Digital Sdn Bhd

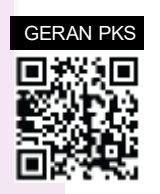

Layari pautan <u>https://me12pay.asia/smegrant/</u> untuk memohon dan lengkapkan segala butiran yang diminta

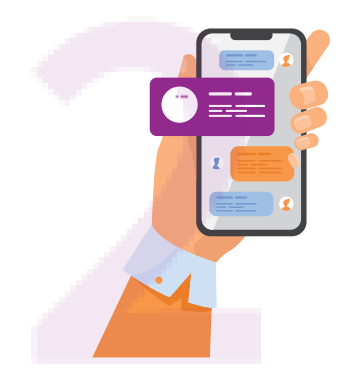

Jika dokumen telah lengkap, Me12Pay akan menghubungi pemohon dari negeri WP KL & Selangor untuk mengepos dokumen asal ke alamat syarikat Me12Pay Digital Sdn Bhd

Me12Pay akan menghubungi pemohon dari negeri-negeri selain WP KL & Selangor untuk menghantar dokumen asal ke cawangan utama BSN di negeri masing-masing

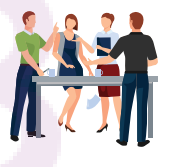

Me12Pay akan mengumpul kesemua dokumen yang telah dipos oleh pemohon dari negeri WP/KL dan Selangor untuk dihantar ke BSN pada setiap minggu

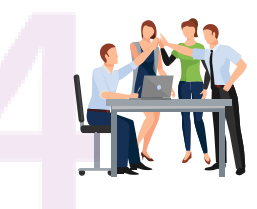

BSN akan memproses dokumen permohonan untuk mendapat kelulusan Geran PKS dalam tempoh 14 hari

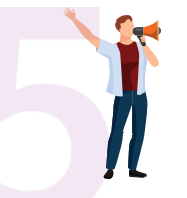

Pemohon yang berjaya akan menerima SMS dari BSN bahawa permohonan telah berjaya

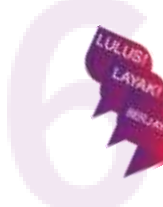

Me12Pay akan menerima maklum balas dari pihak BSN berkenaan status kelulusan permohonan

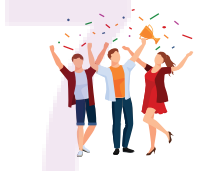

Pemohon yang Berjaya akan menerima produk dan servis dari Me12Pay Digital Sdn Bhd

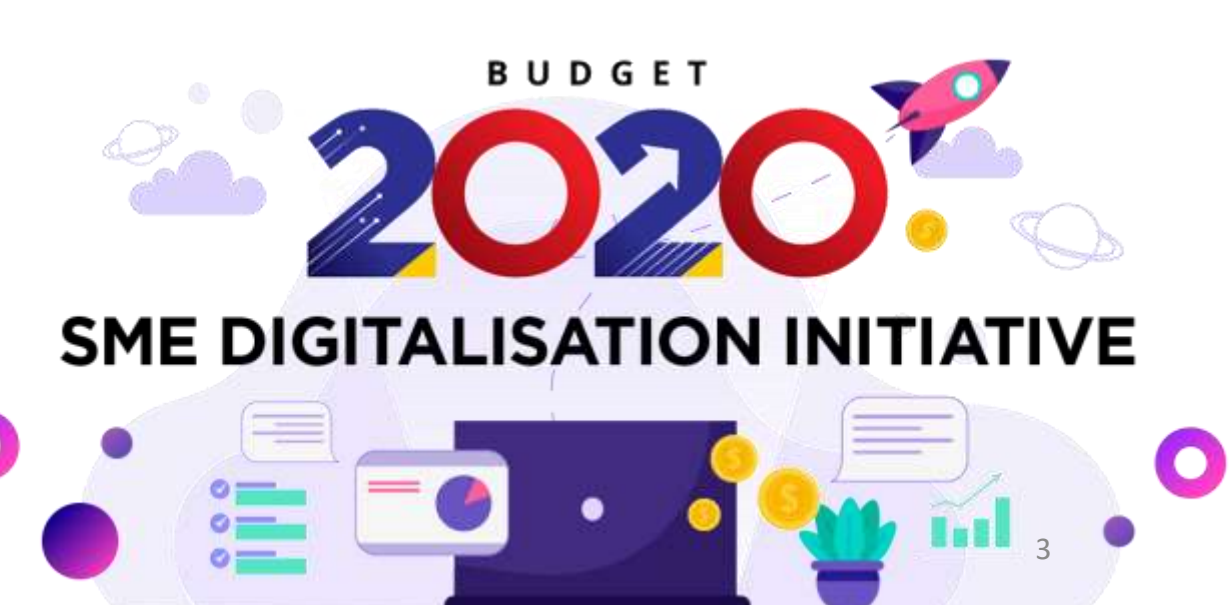

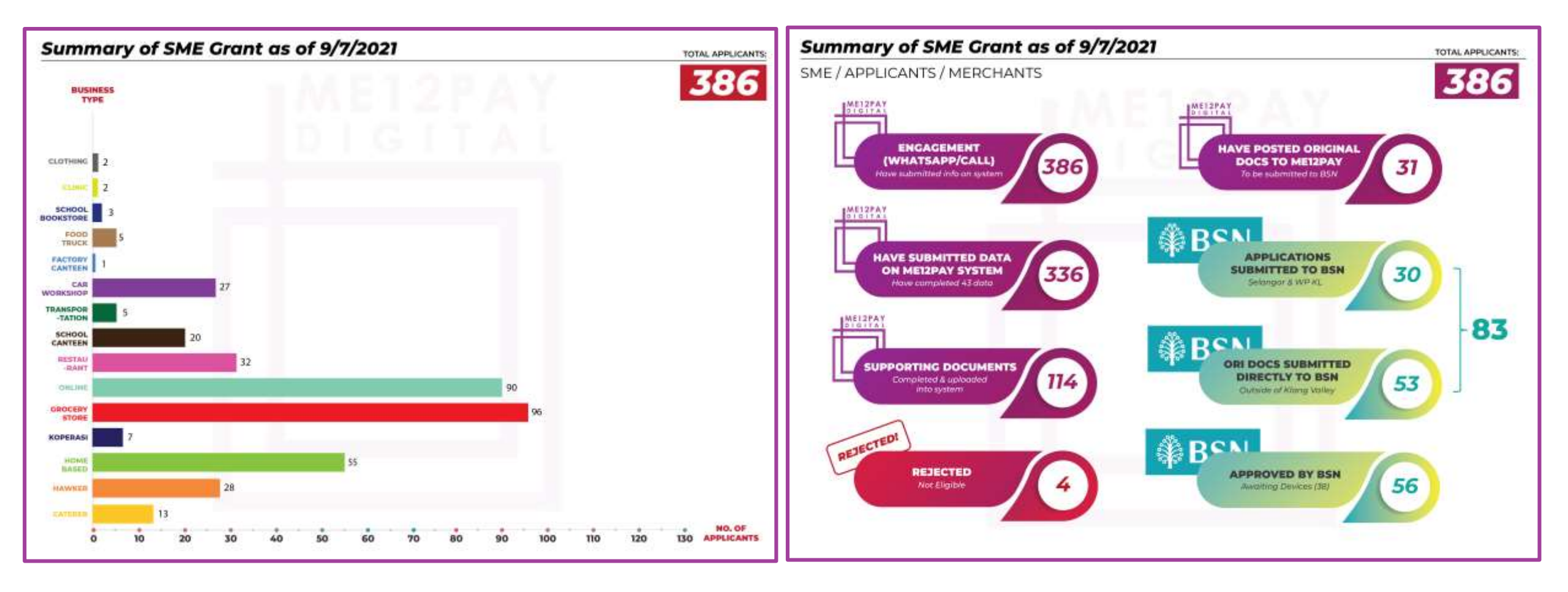

### TIGA JENIS PAPAN MUKA (INTERFACE) E-POS ME12PAY

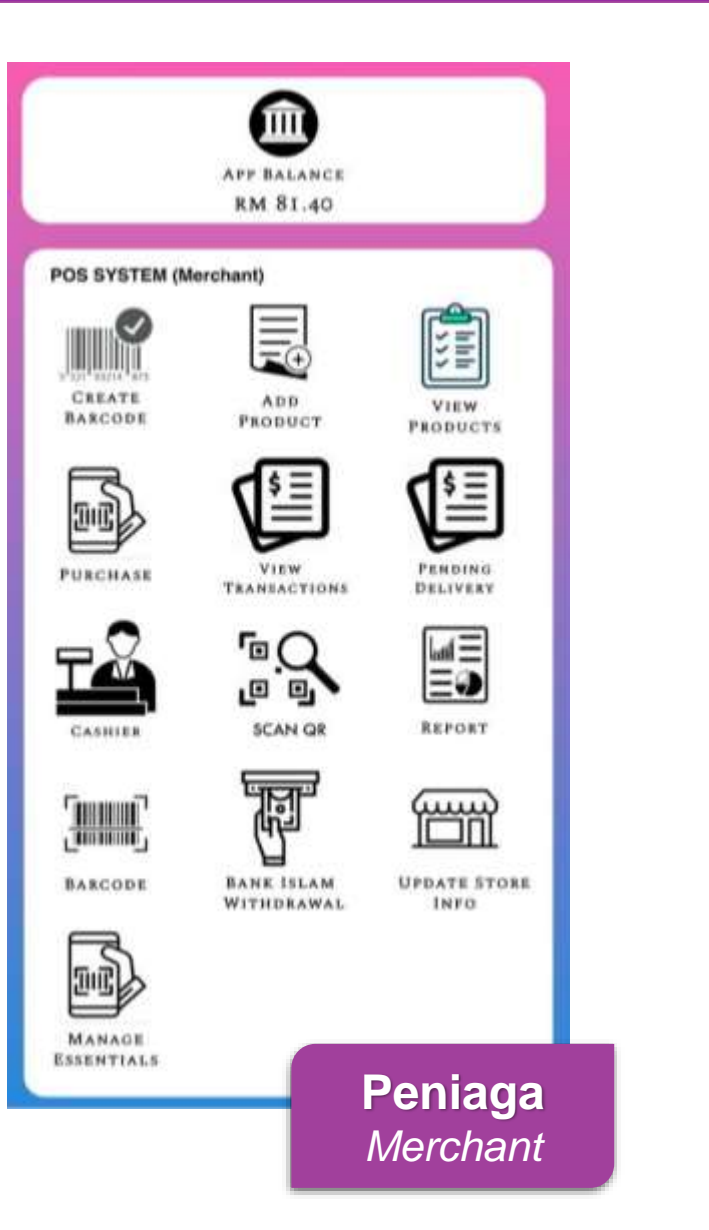

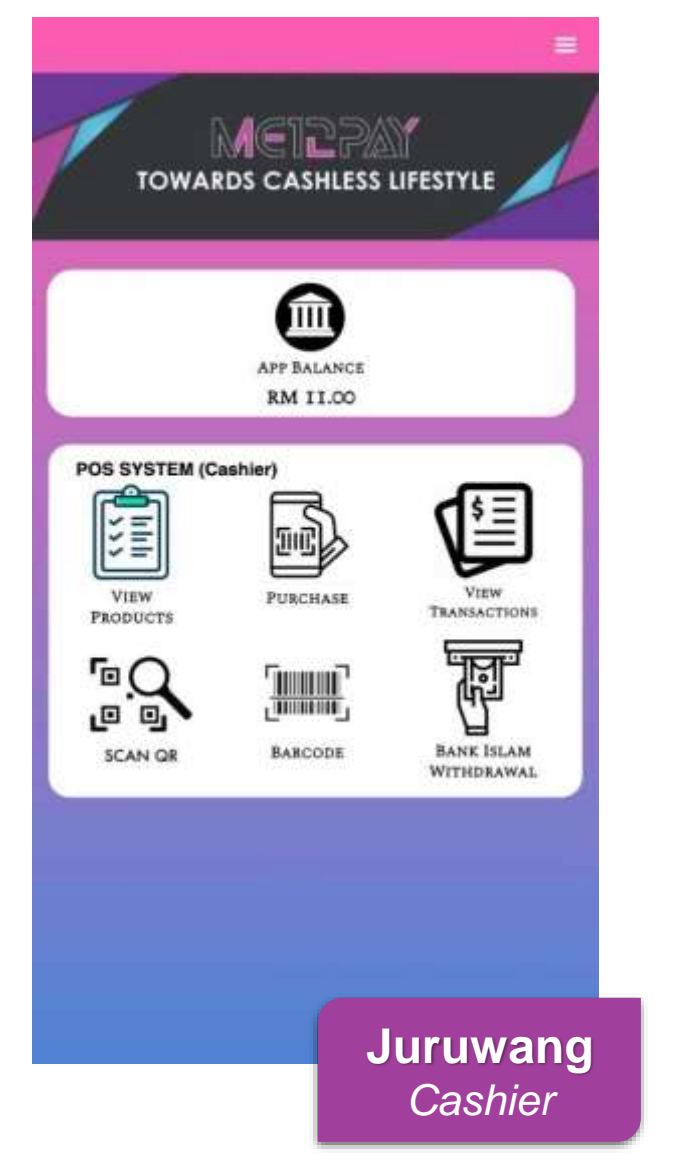

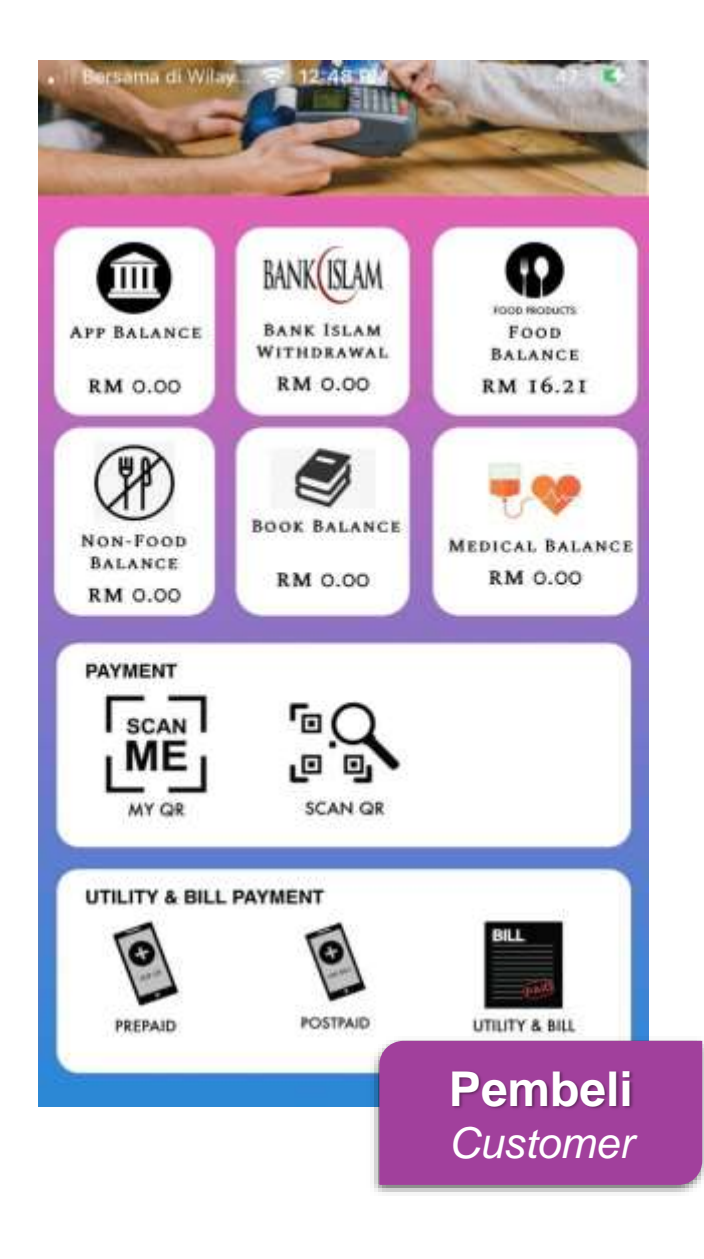

#### PAPAN MUKA PENERIMA BANTUAN MOBILE FRIENDLY

6

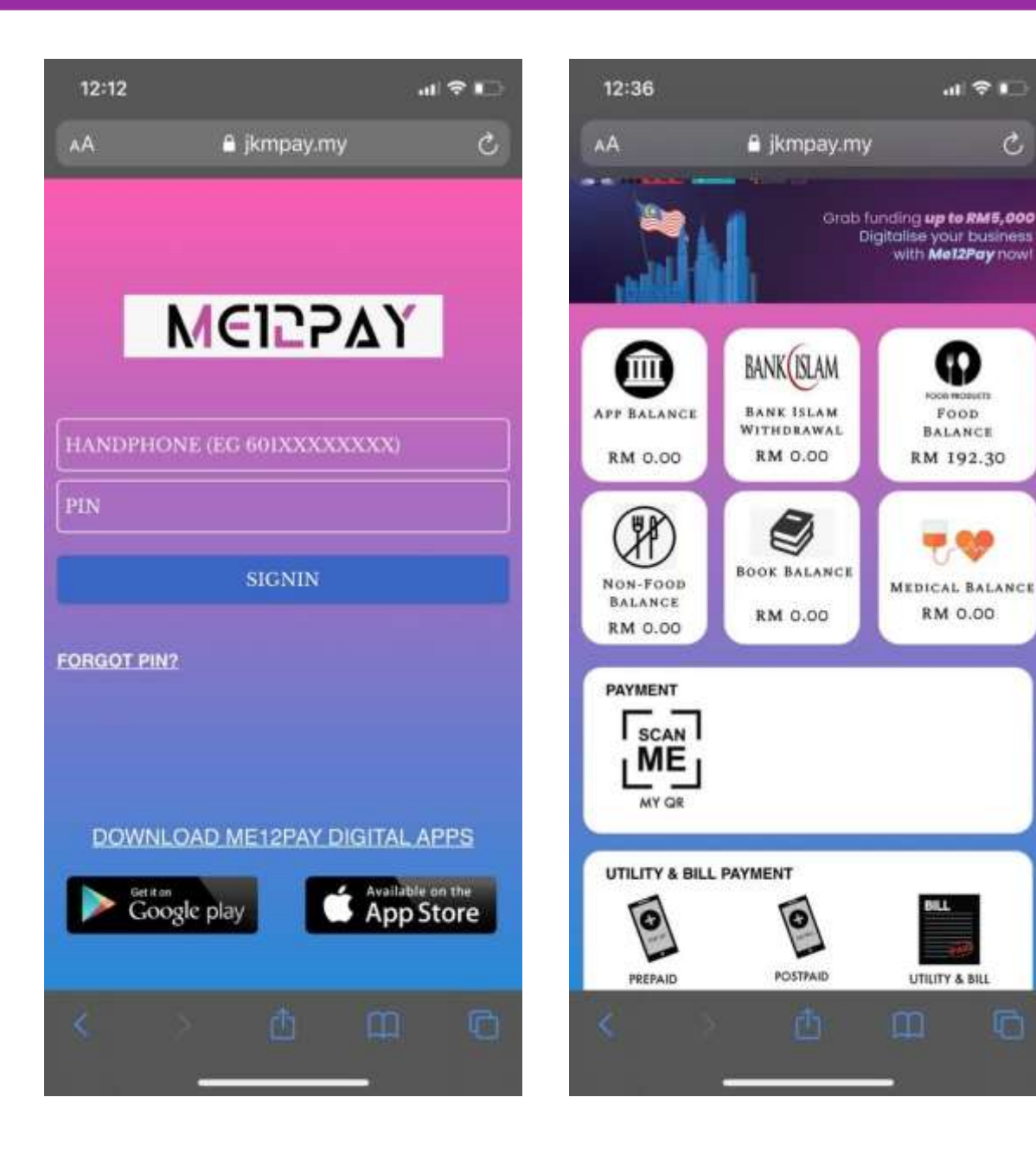

- Fungsi yang sama seperti di dalam aplikasi tanpa perlu memuaturun aplikasi
- Fungsi pembelian tambah nilai telco dan ٠ pembayaran bil diaktifkan untuk kemudahan penerima bantuan
- Lebih cepat dan mudah
- Butang muaturun aplikasi disediakan (Android & IOS)
- Layari jkmpay.my atau imbas kod QR di bawah:

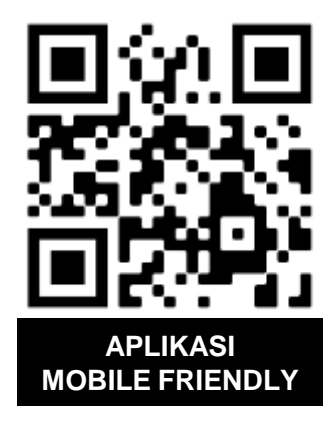

#### **RESIT DIGITAL KEPADA PELANGGAN OLEH PENIAGA**

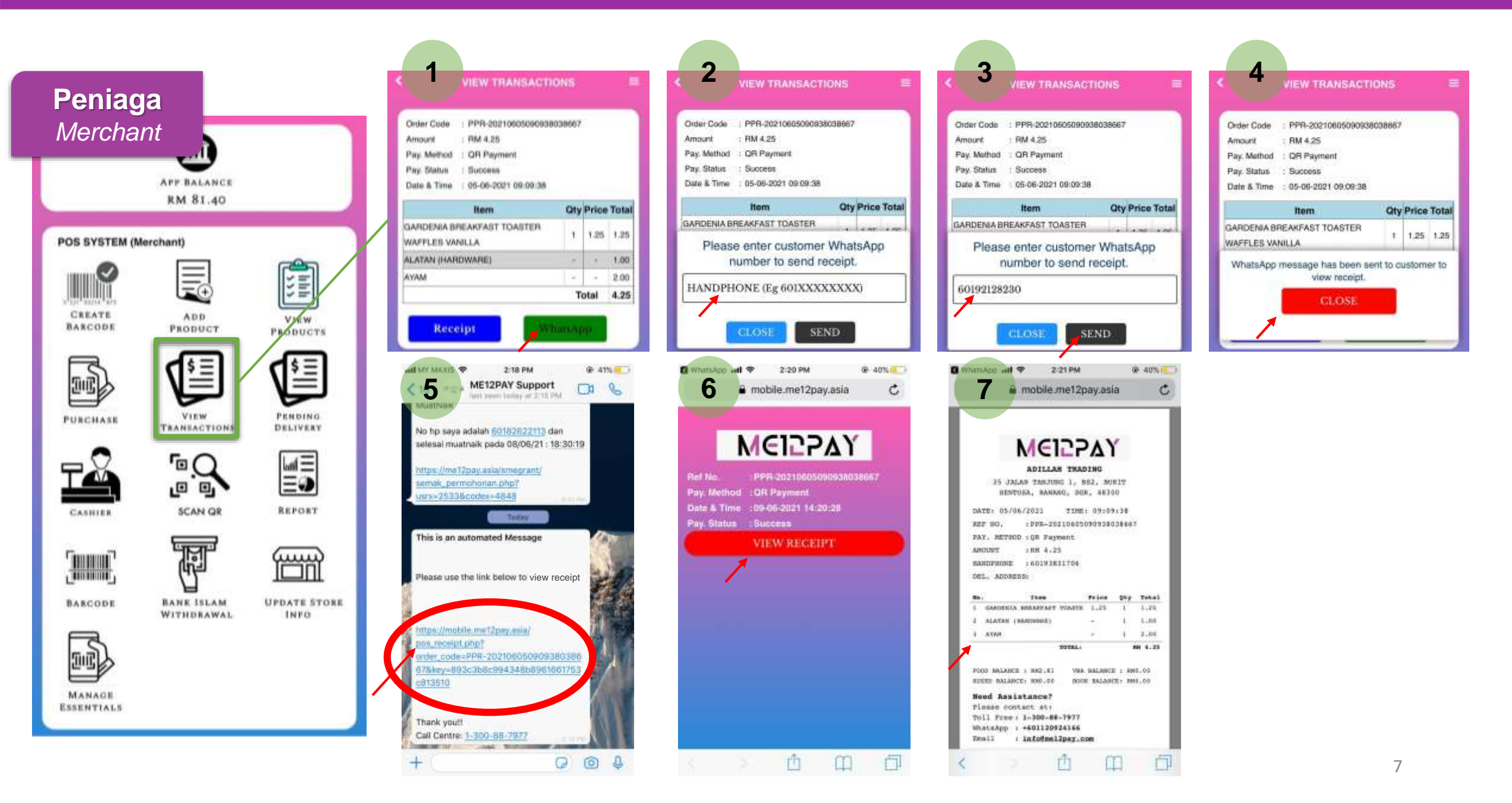

## **CONTOH RESIT DIGITAL**

| Ringkas                                                                                                    | Terperinci                                                                                                    | Peniaga         Image: Description of the second state of the second state of the second |  |  |  |
|----------------------------------------------------------------------------------------------------|----------------------------------------------------------------------------------------------------|----------------------------------------------------------------------------------------------------|--|--|--|
| MEI2Pay Digital Sdn Bhd (1270498-M)<br>2-19-01 Worldwide@7,<br>Jalan Lazuardi 7/29, Seksyen 7,<br>40000 Shah Alam,<br>Selangor, Malaysia | 1 of 1<br>MCCCPACY<br>ADILLAH TRADING<br>35 JALAN TANJUNG 1, BS2, BUKIT<br>SENTOSA, RAWANG, SGR, 48300<br>DATE: 23/05/2021 TIME: 17:55:00<br>REF NO. : PPR-20210523175500102015<br>PAY. METHOD : Online Banking<br>AMOUNT : RM 2.30 |                                                                                                    |  |  |  |
| USER ID :60193831706                                                                                                    | HANDPHONE : 60193831706                                                                                                    | No. Item Price Qty Total                                                                                                    |  |  |  |
| ORDER CODE : PPR-20210523175500102015                                                                                                    | DEL. ADDRESS:                                                                                                    | 1 SQUIGGLES FUNKY STRAWBERR 1.05 1 1.05<br>9556231120136                                                                                                    |  |  |  |
| AMOUNT :RM 2.30<br>PAYMENT MODE:Online Banking                                                                                           | No. Item Price Qty Total                                                                                                    |                                                                                                    |  |  |  |
| DESCRIPTION : Product Purchase                                                                                                    | 2 SQUIGGLES FUNKY STRAWBERR 1.05 1 1.05                                                                                                    | 2 GARDENTA BREAKFAST TOASTE 1.25 1 1.25                                                                                                    |  |  |  |
|                                                                                                    | TOTAL: RM 2.30                                                                                                    | 9556231140035                                                                                                    |  |  |  |
| Need Assistance?<br>Please contact at:<br>Toll Free: 1-300-88-7977<br>WhatsApp : +601158803780<br>Email : info@mel2pay.com               | FOOD BALANCE : RM VBA BALANCE : RM<br>XUSED BALANCE: RM BOOK BALANCE: RM<br>Need Assistance?<br>Please contact at:<br>Toll Free: 1-300-88-7977<br>WhatsApp : +601158803780<br>Email : info@mel2pay.com                              | TOTAL: RM 2.30 Need Assistance? Please contact at: Toll Free: 1-300-88-7977 WhatsApp : +601158803780 Email : info@mel2pay.com                                                                                                    |  |  |  |

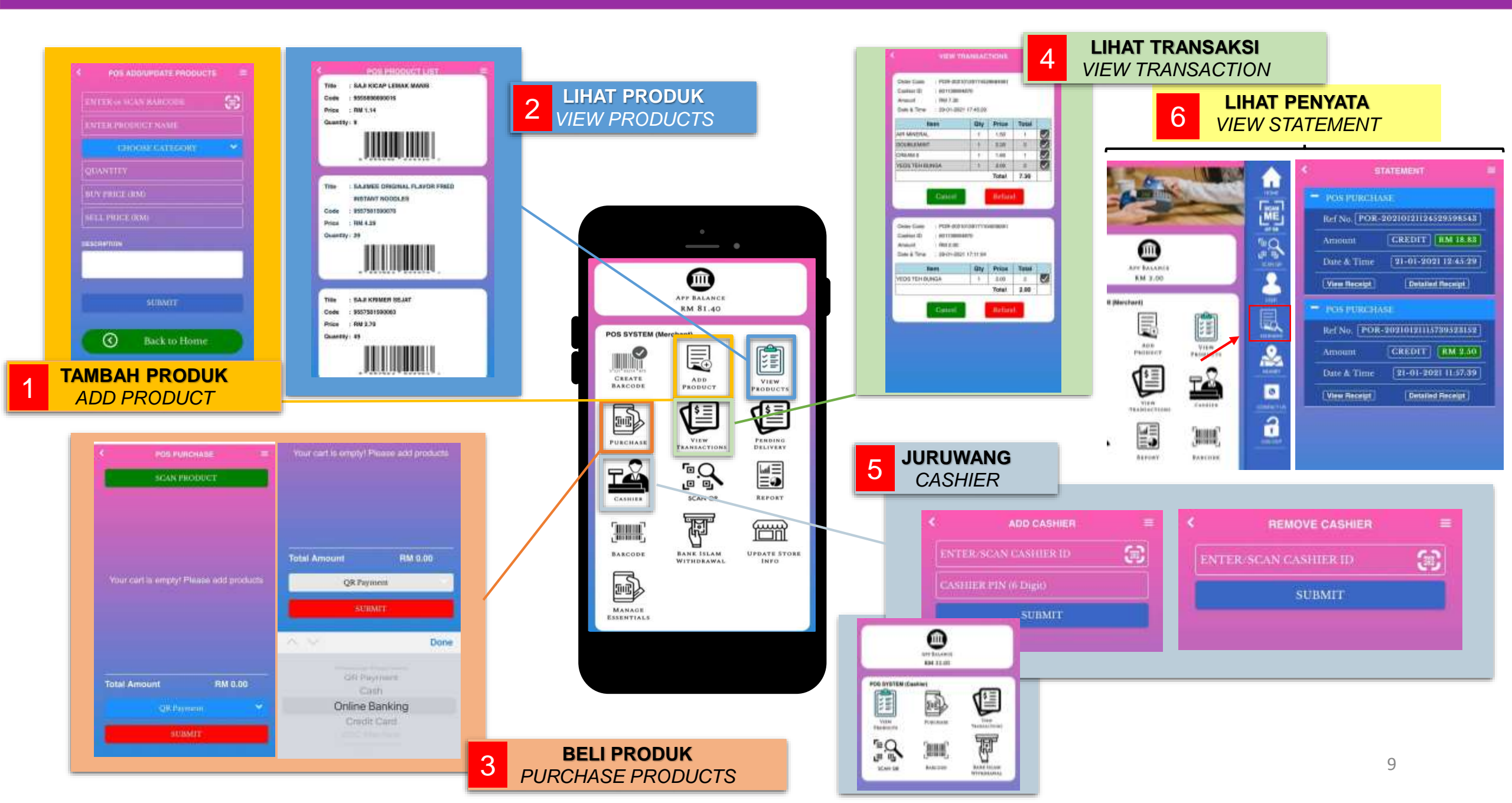

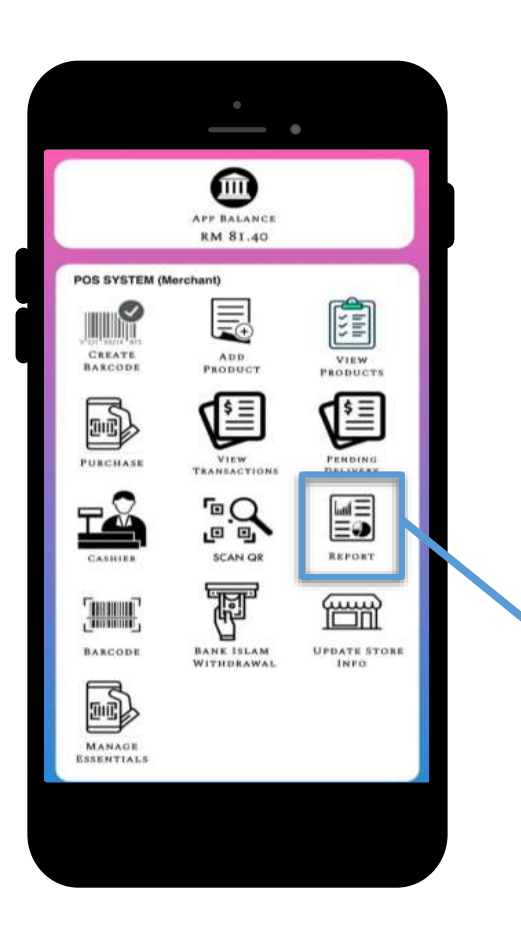

| AA        |           | me12pay.                                                                                                    | asia                                                                                                    | S                                                                                                    |                                                                                                    |                                                                   |          |                      |            |
|-----------|-----------|----------------------------------------------------------------------------------------------------|----------------------------------------------------------------------------------------------------|----------------------------------------------------------------------------------------------------|----------------------------------------------------------------------------------------------------|-------------------------------------------------------------------|----------|----------------------|------------|
|           | Ī         |                                                                                                    | Used                                                                                                    |                                                                                                    |                                                                                                    |                                                                   |          |                      |            |
| Tutup B   | rowse     | <sup>r</sup> emaskini Mak                                                                                      | lumat Ke                                                                                                    | mbali                                                                                                    |                                                                                                    |                                                                   |          |                      |            |
|           |           | Transaksi Juali                                                                                                | an (                                                                                                    | 0                                                                                                    |                                                                                                    |                                                                   |          |                      |            |
|           |           | Teruskan Ta                                                                                                    | sk                                                                                                    |                                                                                                    |                                                                                                    | Ļ                                                                 |          |                      |            |
|           | 21,201,2  | 121 1 2 Feb 2021 1                                                                                             | Senaral Jualan                                                                                                    | í.                                                                                                    |                                                                                                    |                                                                   |          |                      |            |
|           | mate      | 11.000 (11.000 (11.000 (11.000 (11.000 (11.000 (11.000 (11.000 (11.000 (11.000 (11.000 (11.000 (11.000 (11.000 | 2748 2001 Sen                                                                                                    | arai Jualan C                                                                                                    | ashier                                                                                                    |                                                                   |          |                      |            |
| Maki      | far an a  |                                                                                                    | Esparal anothic a                                                                                                    | Alfand Haut tool                                                                                                    | and and                                                                                                    |                                                                   |          |                      |            |
|           | (at set a | ST M LINE AND L                                                                                                | senarai produk t                                                                                                    | squar neut tari                                                                                                    | intro (                                                                                                    |                                                                   |          |                      |            |
| Sistem    | 21.2a12   | 101 10 17 min 2001                                                                                             | Senarai pelanggi                                                                                                    | an                                                                                                    |                                                                                                    |                                                                   |          |                      |            |
| Penyati   | Sen       | arai Semua produk                                                                                              |                                                                                                    |                                                                                                    |                                                                                                    |                                                                   |          |                      |            |
| Untuk     | -         | Carifa                                                                                                    | maNama )                                                                                                    | and at the                                                                                                    | CariGunaC                                                                                                    | outer )                                                           |          |                      |            |
|           | 1000      |                                                                                                    | and the second second                                                                                                    | 1 Martin Contraction                                                                                                    |                                                                                                    | 100                                                               |          |                      |            |
| 1. Sila g | Link      | Invois, PO, DO, Se                                                                                             | butharge, PV                                                                                                    | Link utk 1                                                                                                    | ambah Produ                                                                                                    | R J I                                                             |          |                      |            |
|           |           | Transak                                                                                                    | si Jualan dari 2<br>ut                                                                                                    | k Cashiers I                                                                                                    | hingga 2021<br>D <u>60112092</u>                                                                                                    | -02-02 u<br>100                                                   | k 601120 | 924166               |            |
|           | -         |                                                                                                    |                                                                                                    | Reliad : h                                                                                                    | omerchaats                                                                                                    |                                                                   |          |                      |            |
|           | No        | Nata Pelengan                                                                                                  | a Mail                                                                                                    |                                                                                                    |                                                                                                    |                                                                   | United   | Total                | Taribb     |
|           |           | PENERSMA RANTOAN B                                                                                             | HING XUMER COM                                                                                                    | al agénerokez O                                                                                                    | r i Nege a.pr.                                                                                                    |                                                                   | 1.70     |                      |            |
|           | •         | PENERINA KANTUAN C                                                                                             | HRUPRUMED COM<br>Sam Passi - NAH KICAP Li<br>1999 Doiny Tages - NAH KI<br>1996 Possi - NUTRUPLIN O<br>Pro Possi - NUTRUPLIN O<br>Pro Possi - SARAN PARKE<br>1930 Possi - MARGE HOT U | EBLAK MANUE SERVICE<br>DATE BELAT STATES<br>INTERATE STATES<br>STR RASAR MERAT<br>IK RUNYT SERVICE S<br>UP RARE SERVICE | ubbeensk Opy i Harg<br>stateoeks Opy i Harga<br>genesennagt Opy i Harga<br>IKU septemperatur<br>genesennagt Opy i<br>stratt Opy i Harga so | n 1.14<br>S.Tro<br>Aga 6.75<br>Oty i Harga 1.8<br>Harga 6.36<br>H | 6        | 10%1-00-01 10-03 300 | anos en as |
|           |           |                                                                                                    |                                                                                                    | 1000                                                                                                    | and here a                                                                                                    |                                                                   | 34.55    | 1                    |            |
|           |           |                                                                                                    |                                                                                                    |                                                                                                    |                                                                                                    |                                                                   |          |                      |            |
|           |           |                                                                                                    |                                                                                                    |                                                                                                    |                                                                                                    |                                                                   |          |                      |            |

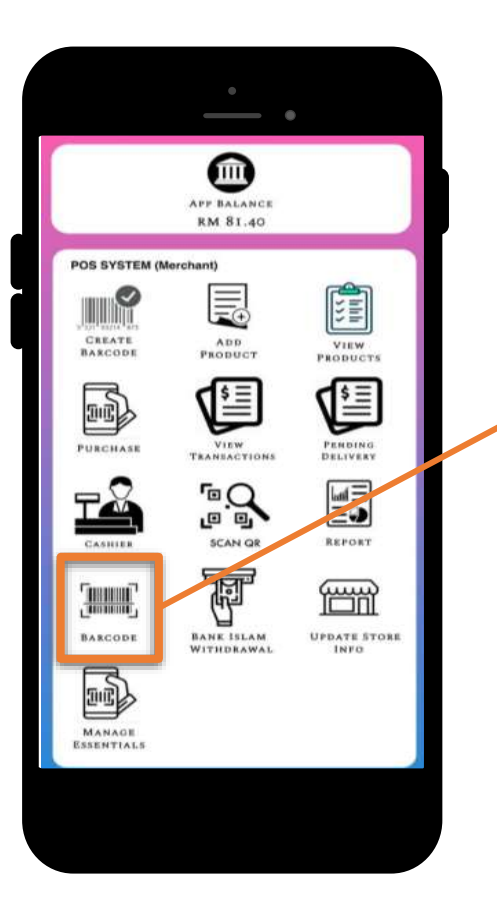

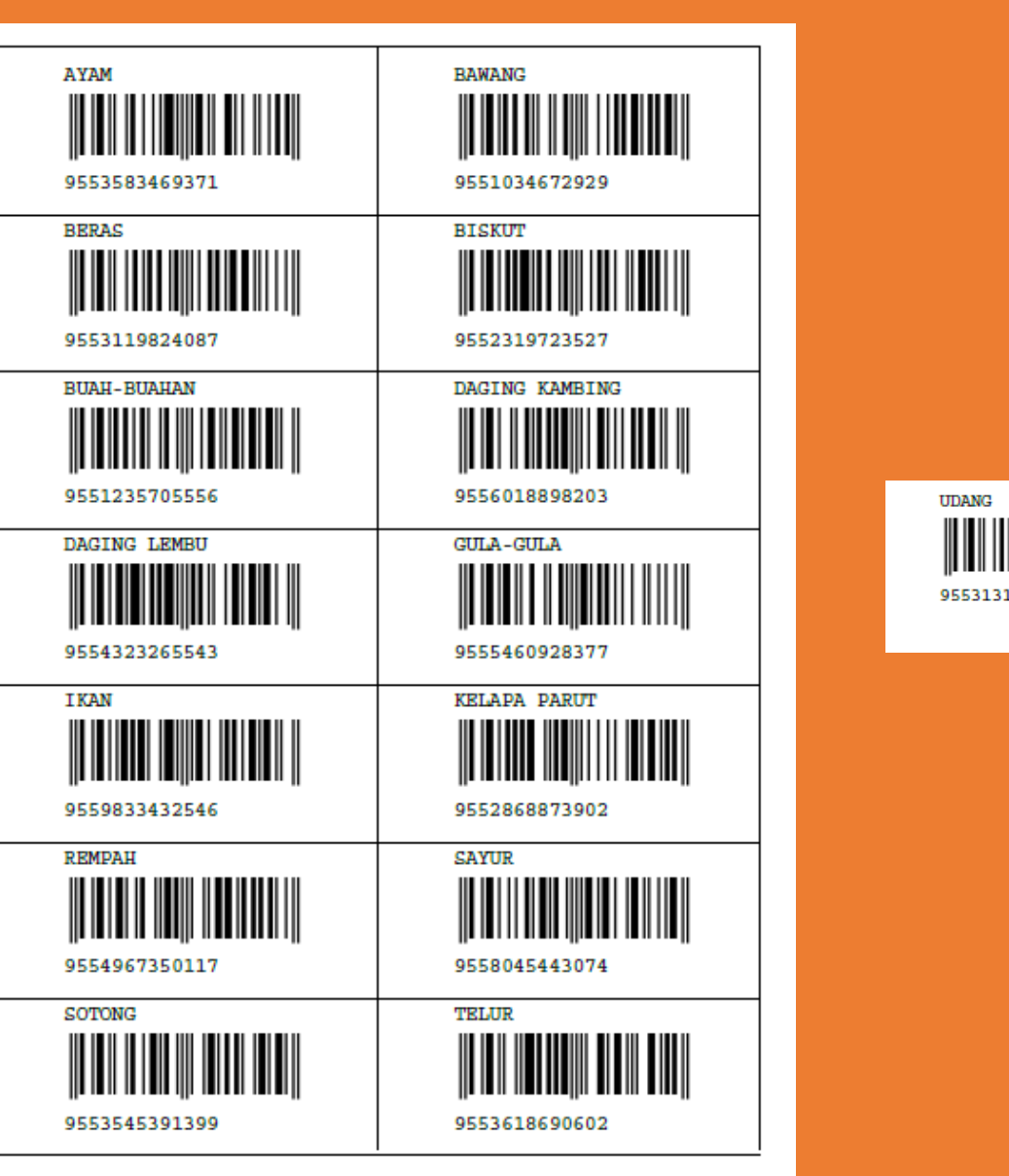

9553131925571

8

KODBAR BARCODE

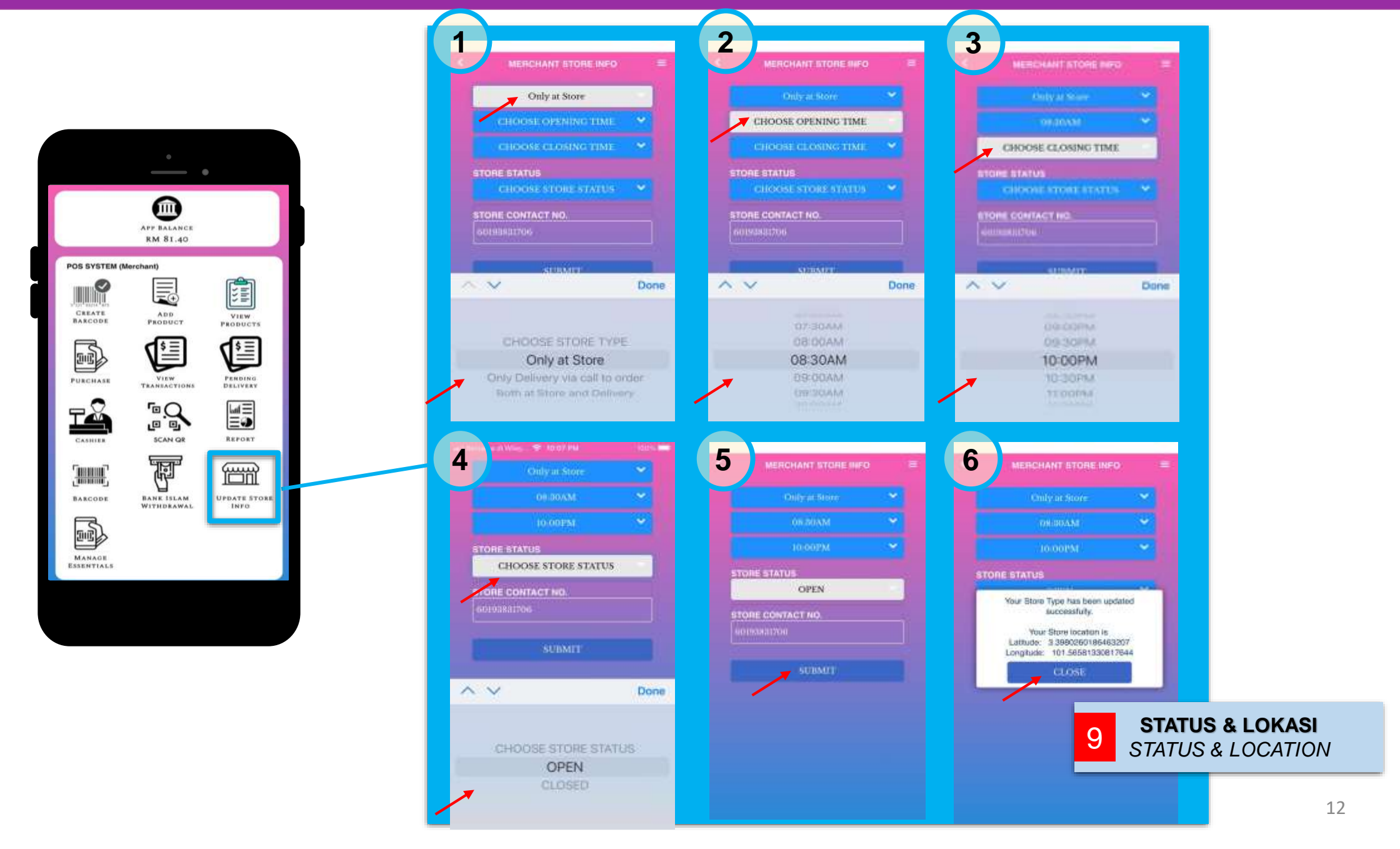

Cont'd

#### FUNGSI UNTUK PEMBELI MELIHAT KEDAI BERDEKATAN

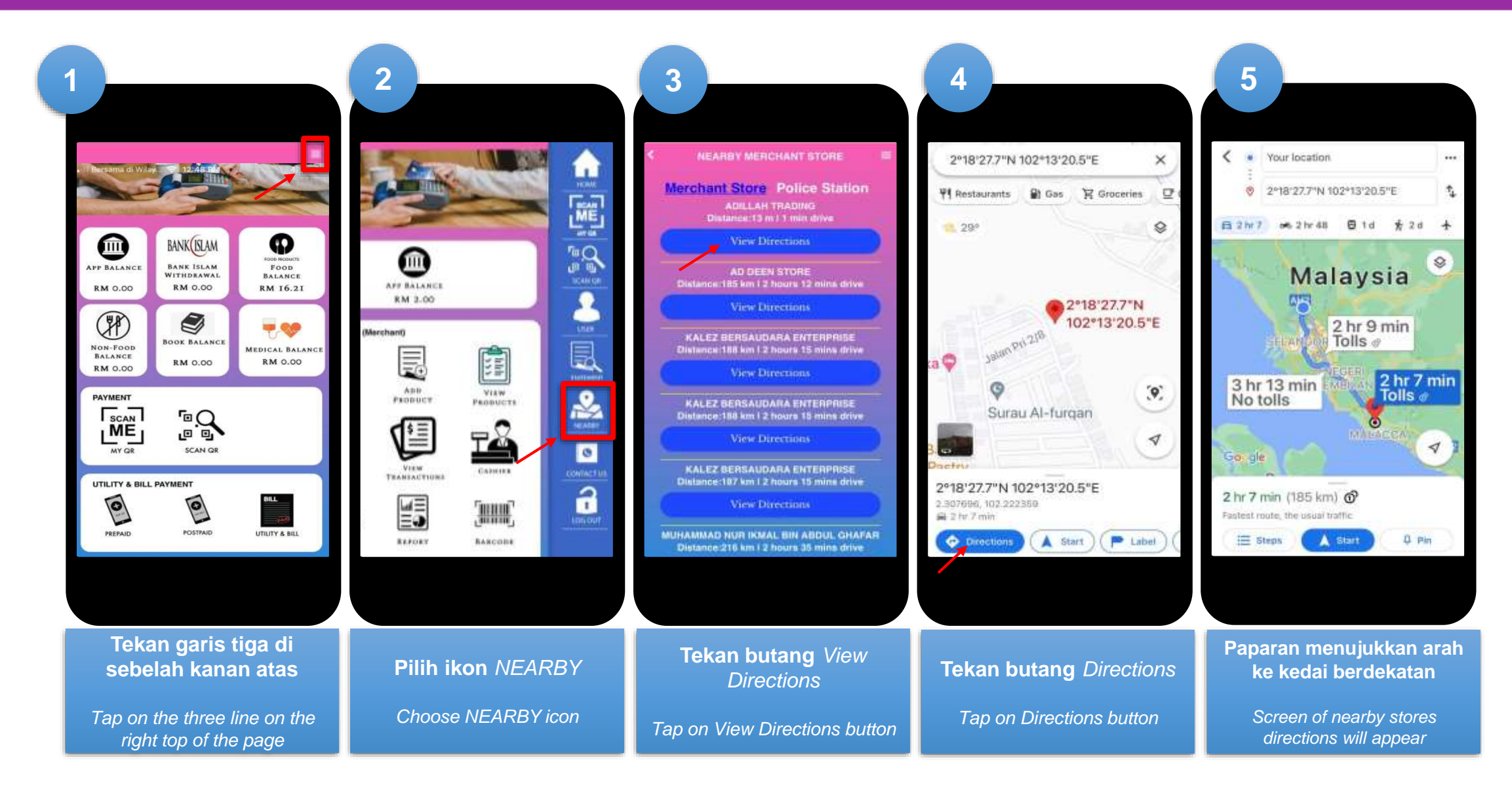

## PROSES PENGHANTARAN BARANGAN KE RUMAH (DELIVERY)

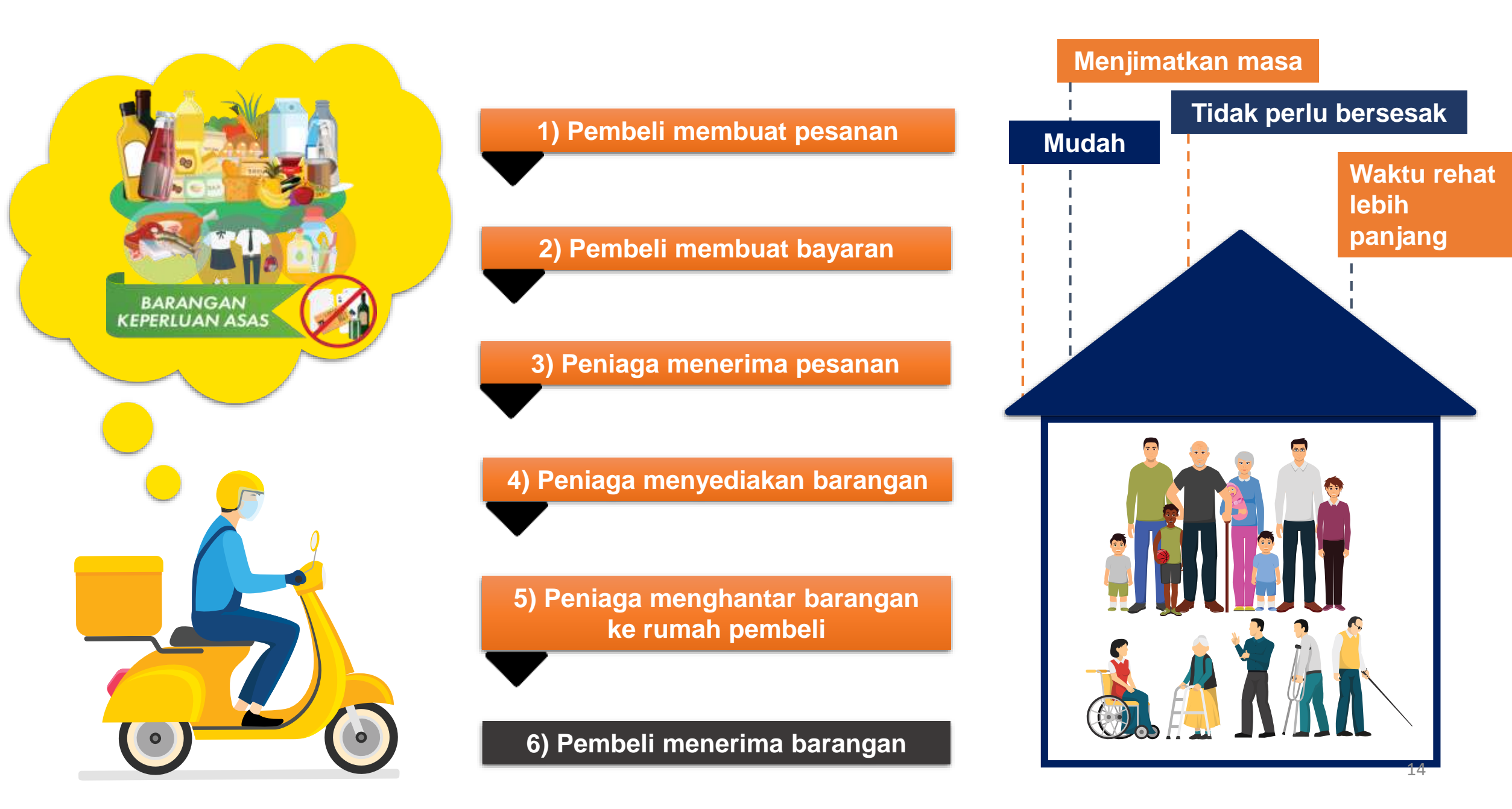

#### FUNGSI UNTUK MEMBUAT PESANAN DARI RUMAH (PENIAGA & PEMBELI)

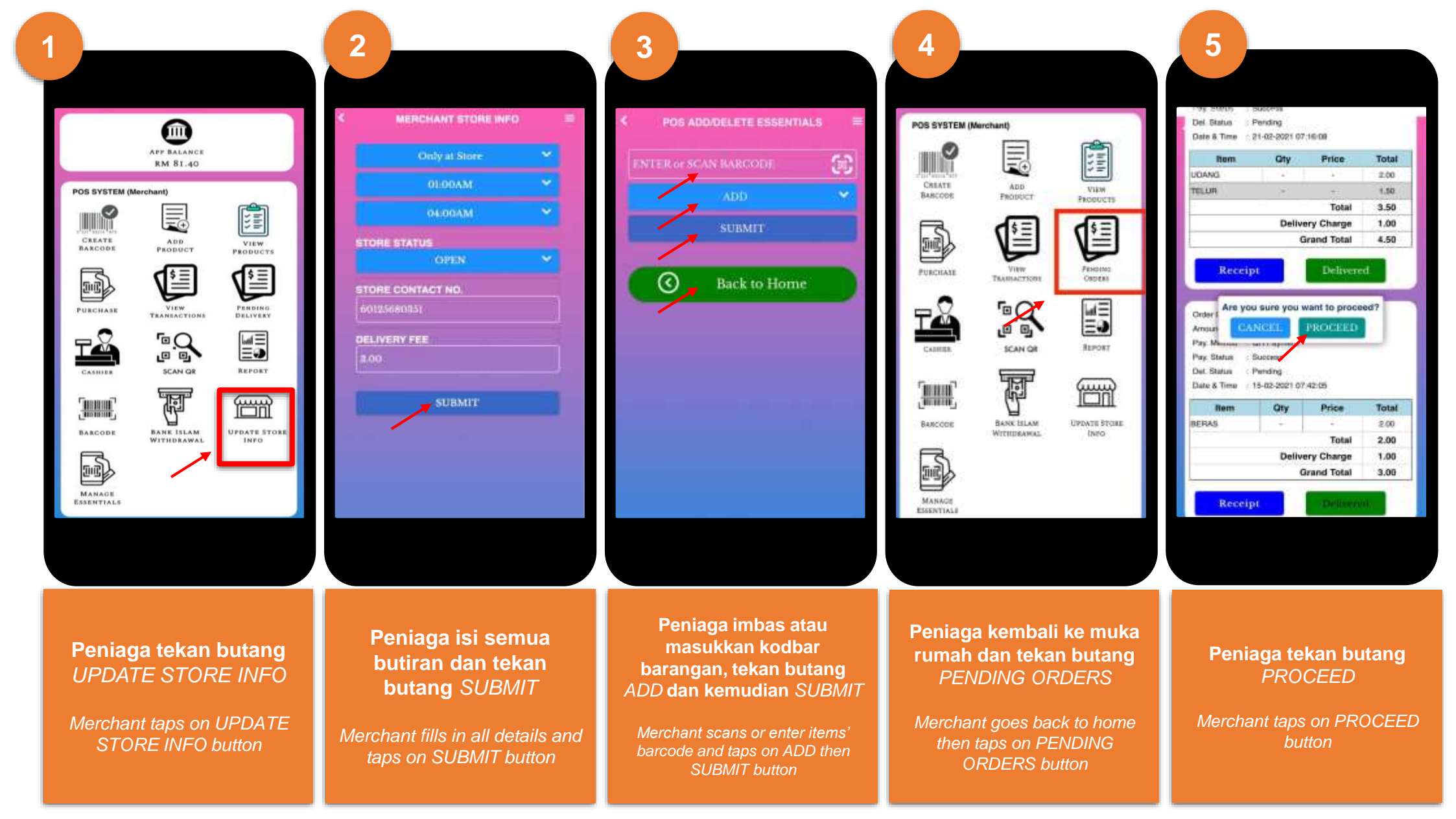

#### FUNGSI UNTUK MEMBUAT PESANAN DARI RUMAH (PENIAGA & PEMBELI)

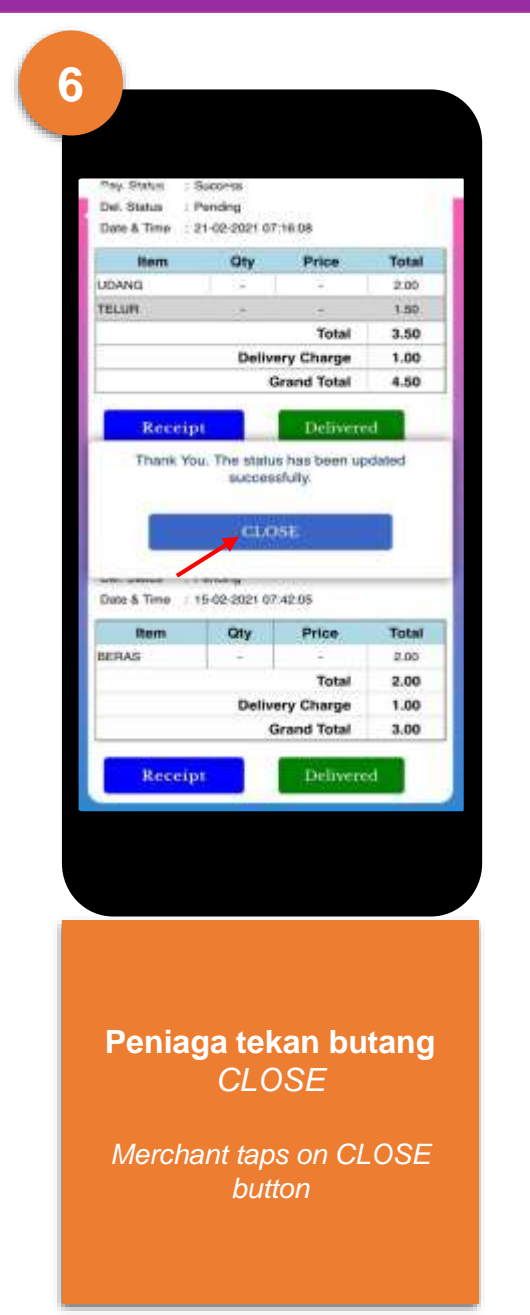

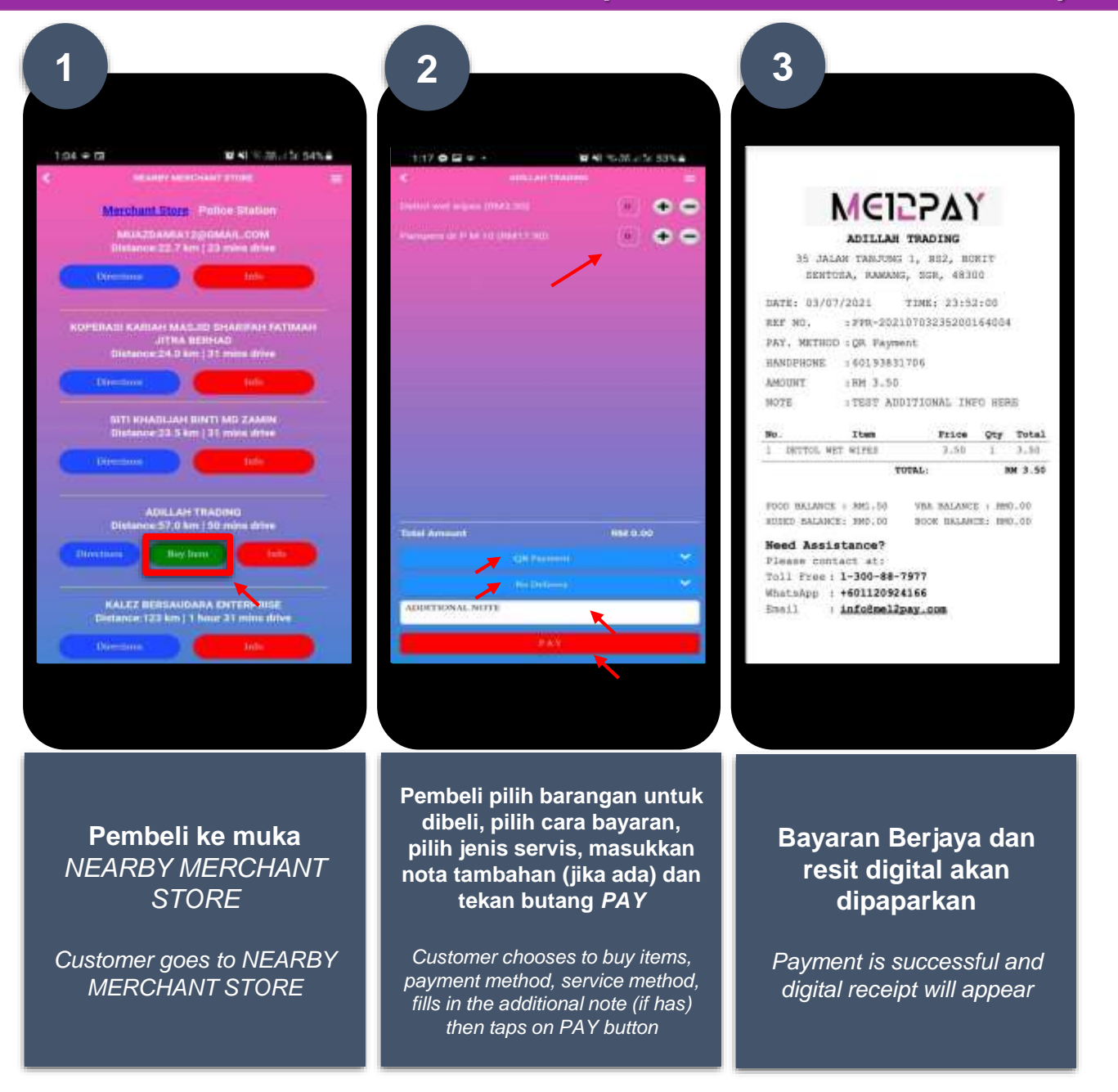

Cont'd

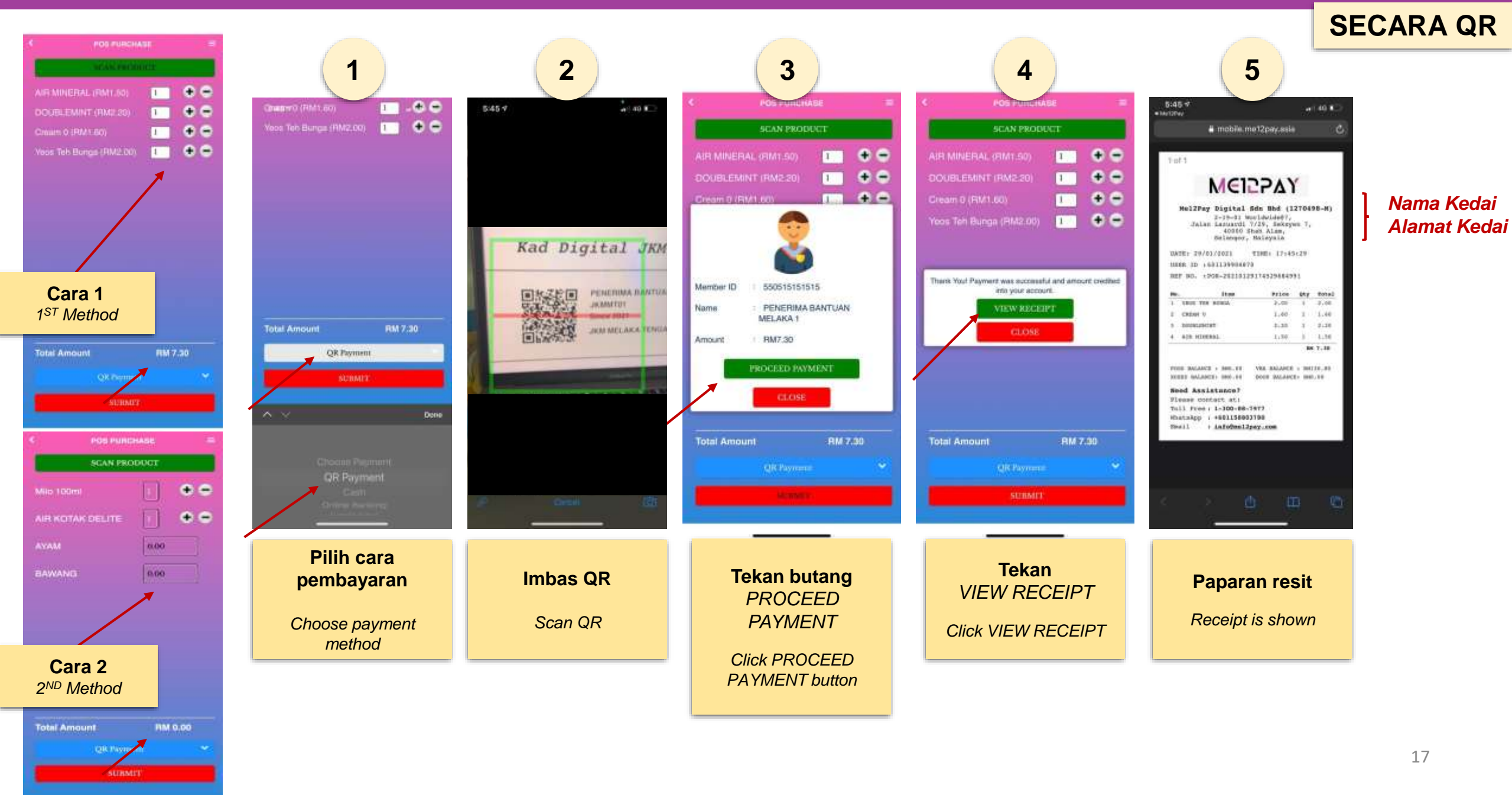

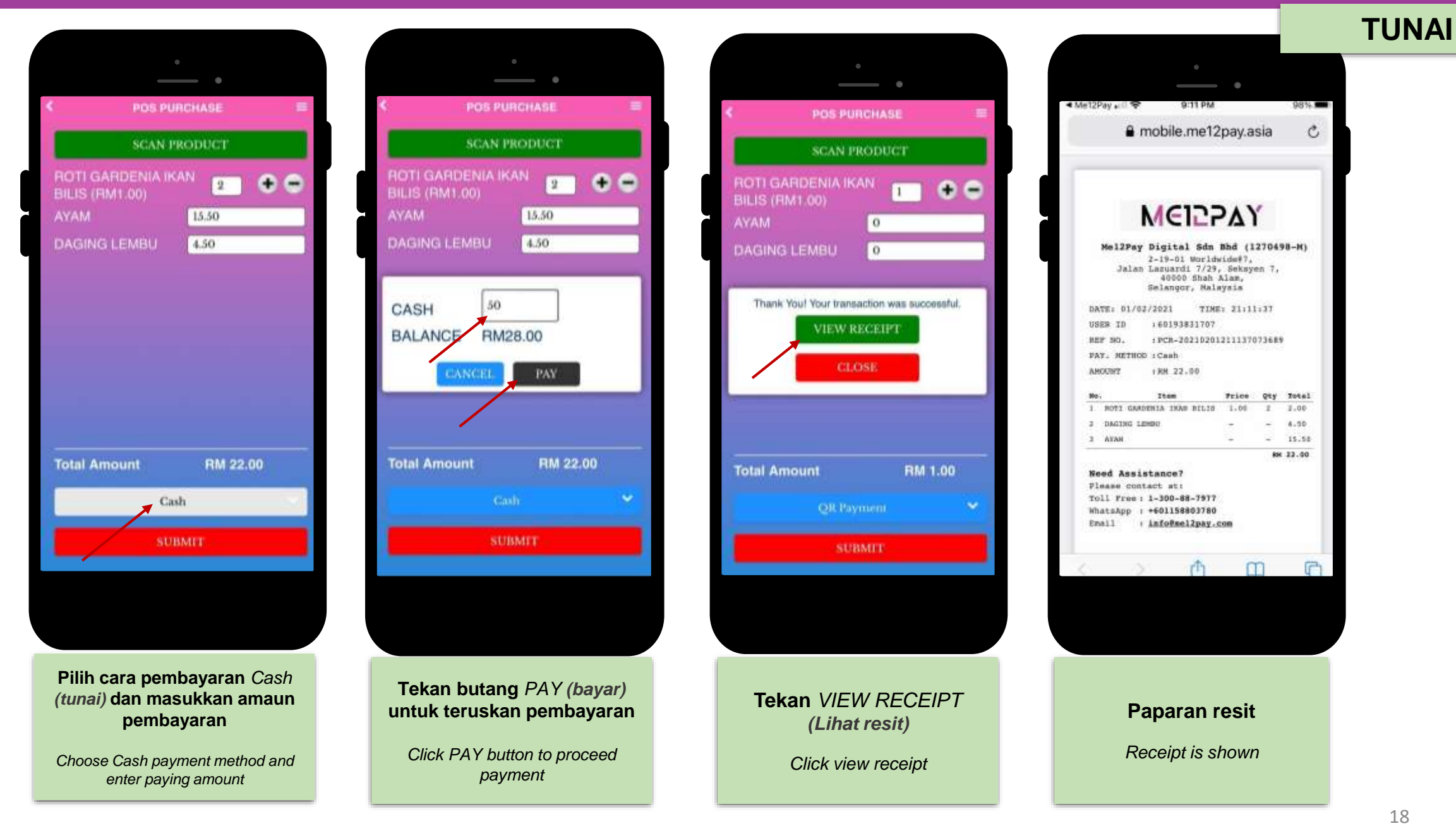

**KAD KREDIT** 

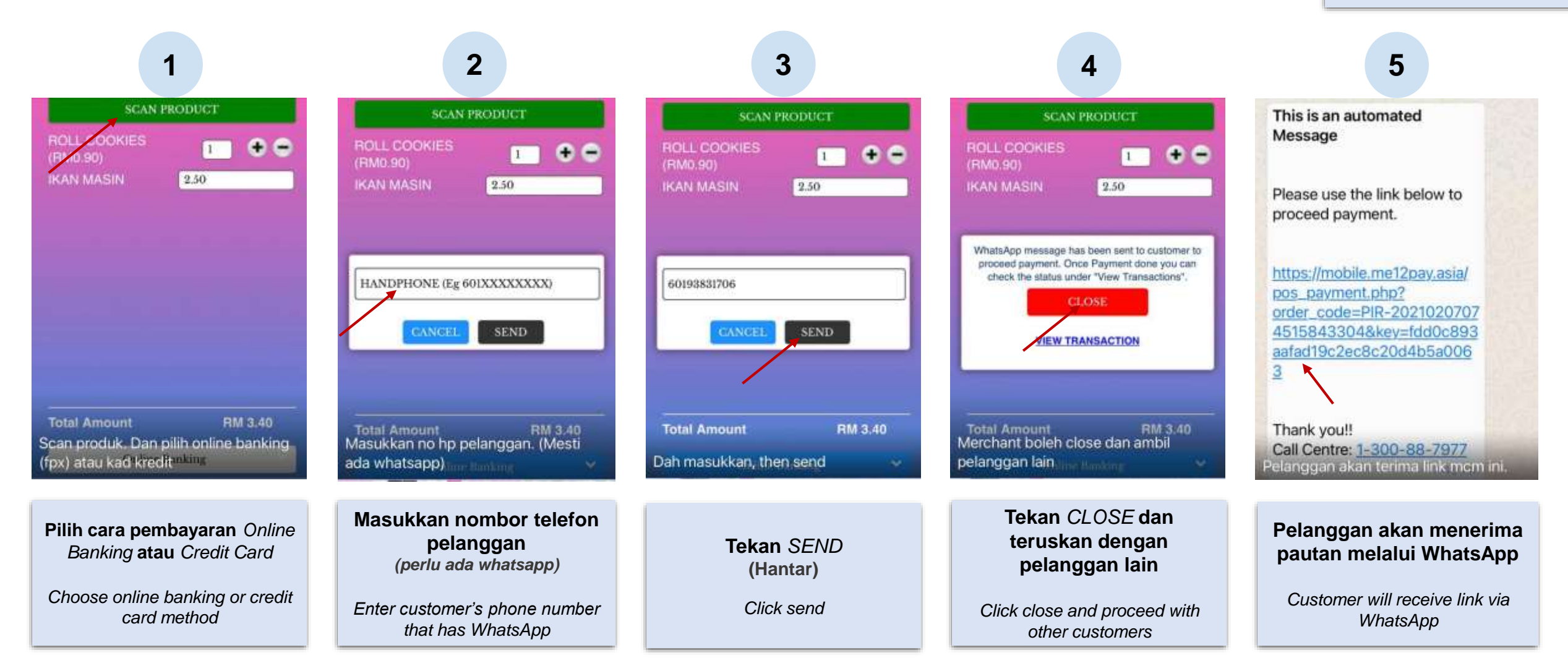

**KAD KREDIT** 

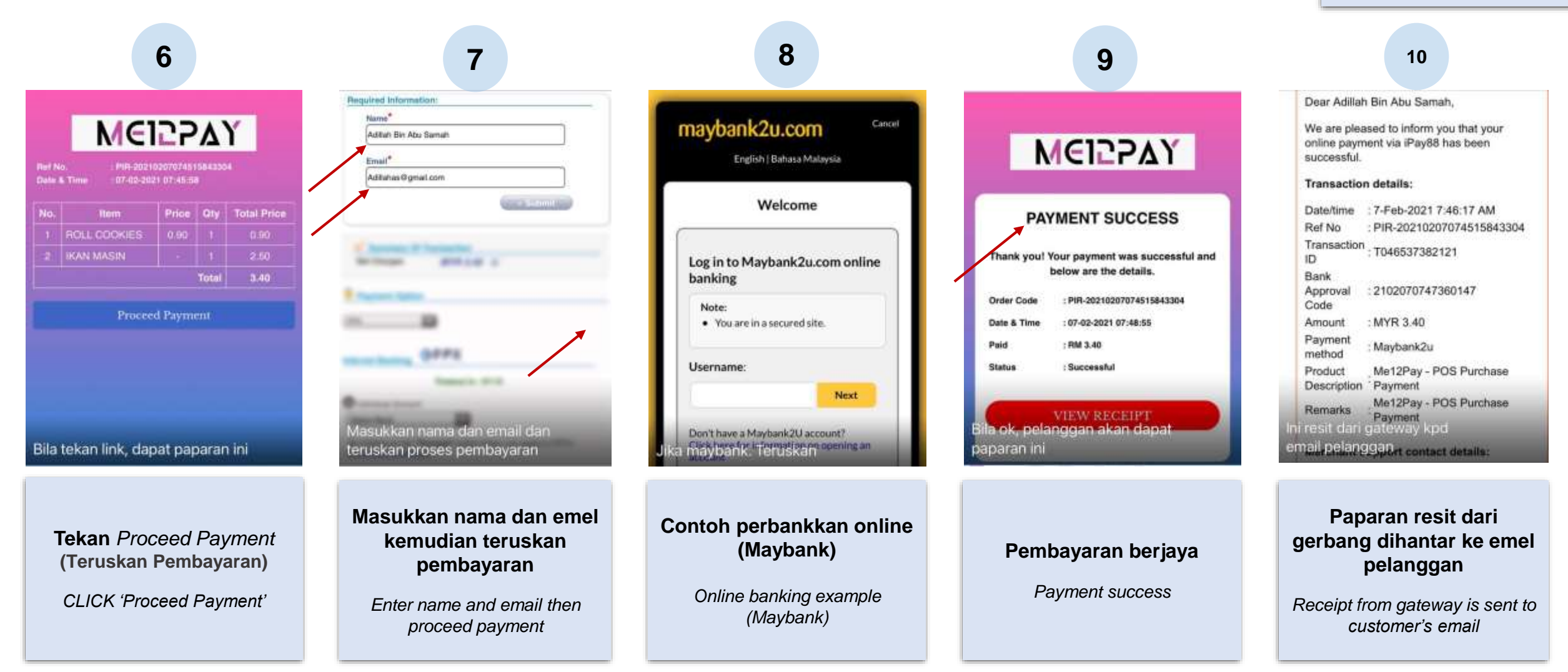

RINGKASAN

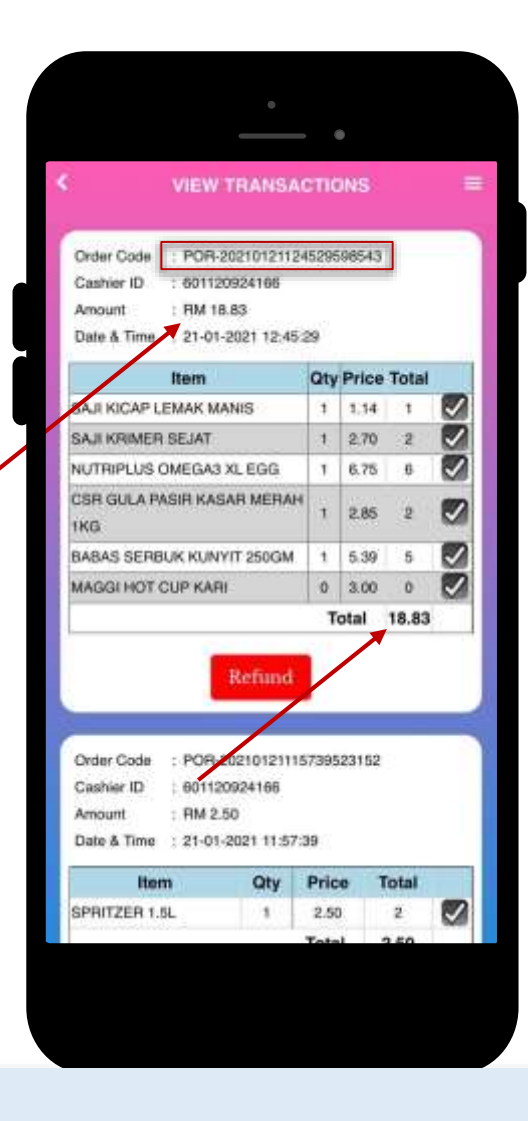

TRANSAKSI

TRANSACTIONS

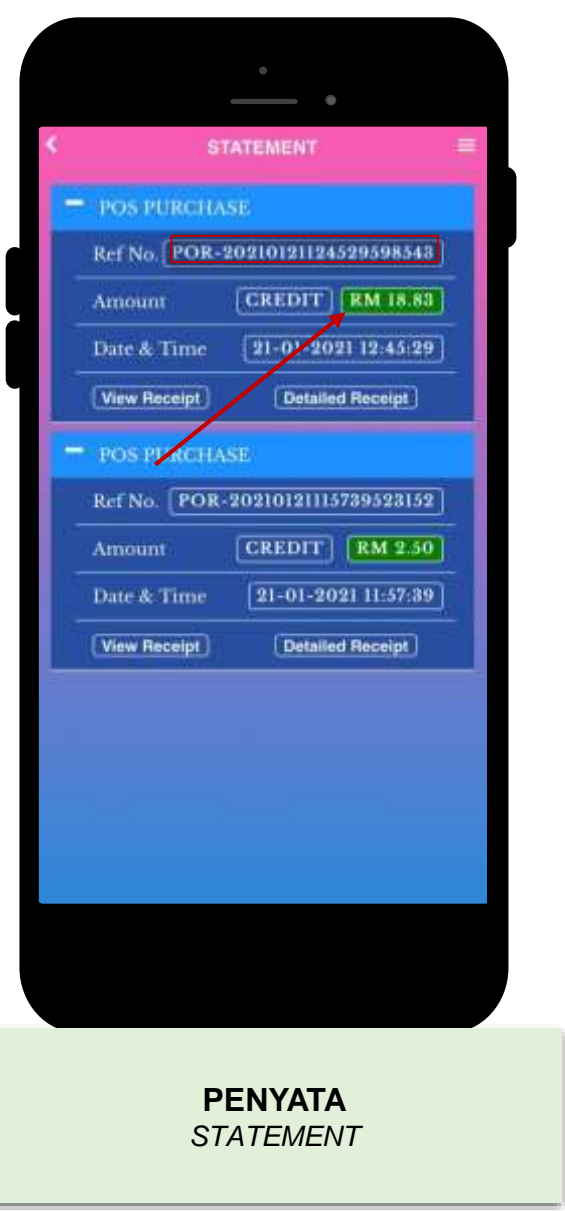

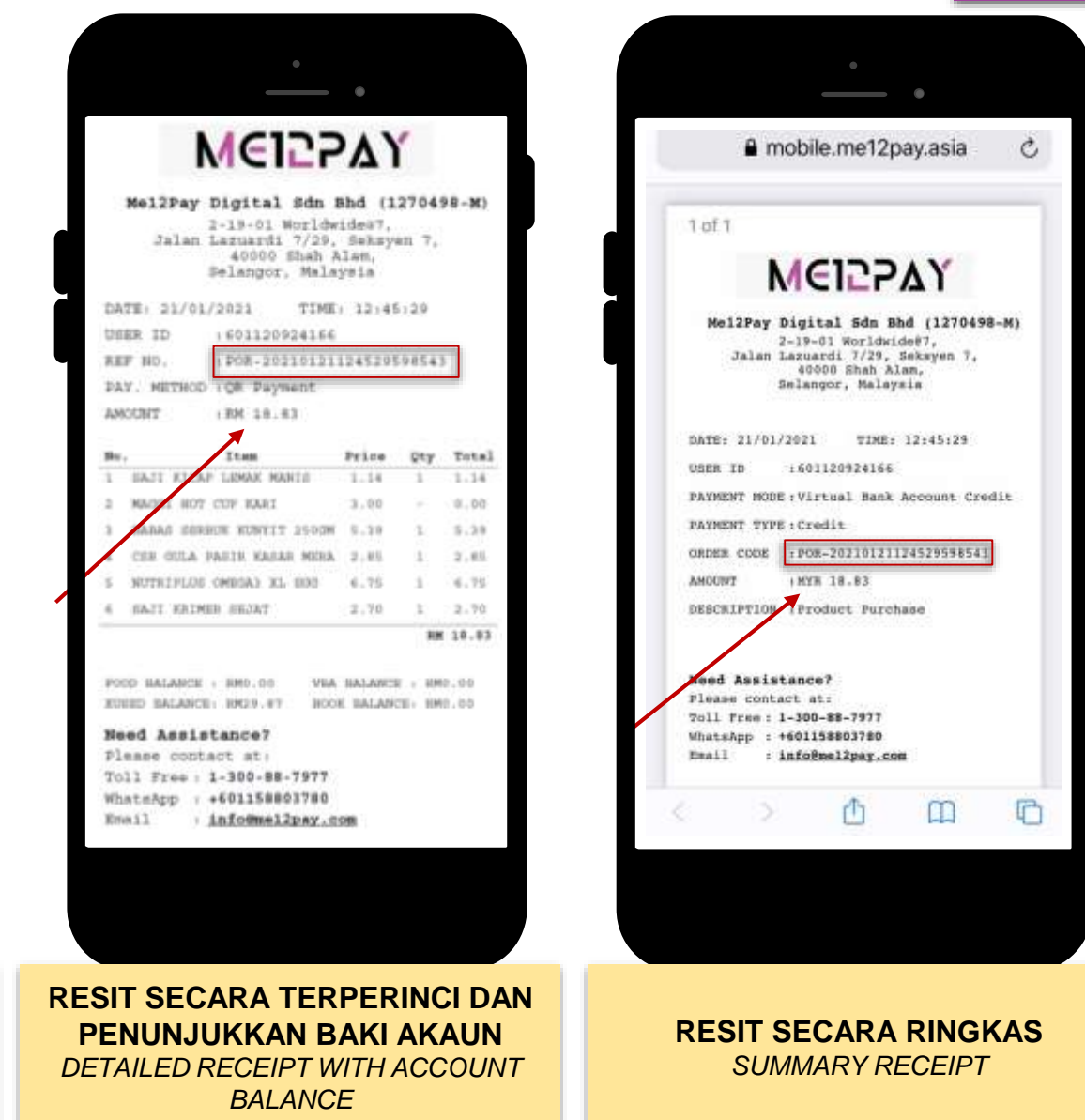

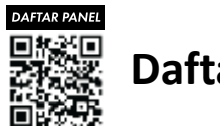

## Daftar *Go Digital!*

## SISTEM E-POS ME12PAY

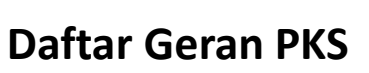

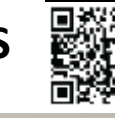

01100-1 ROA

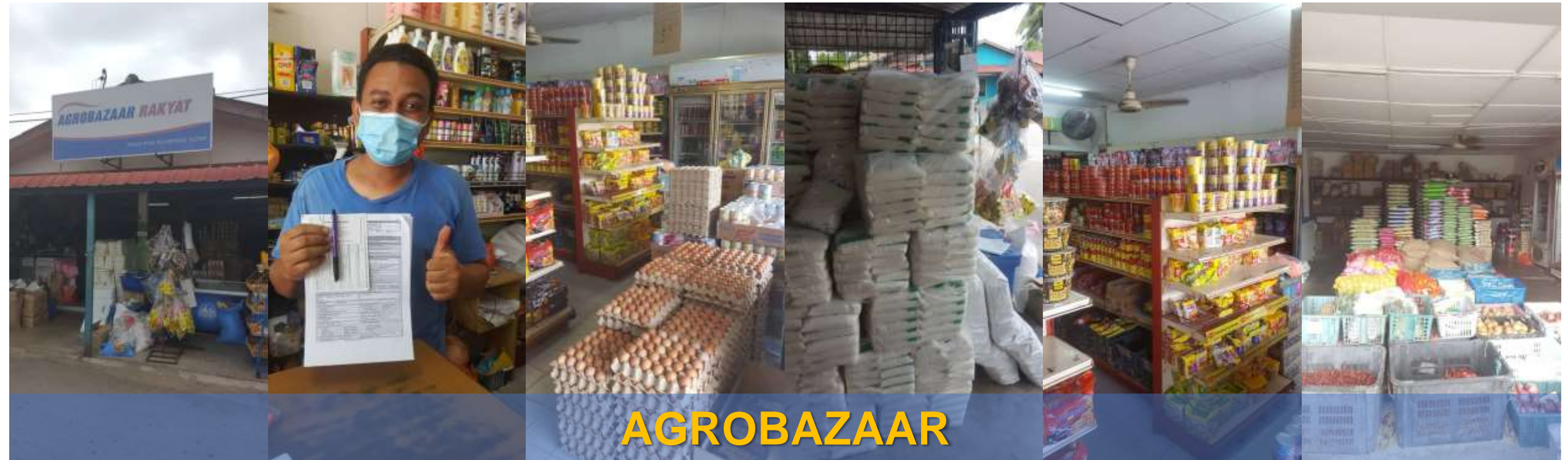

- ✓ Dapat mengimbas kodbar produk 13 digit (EAN), 7 digit (EAN) atau UPC 39
- Mempunyai kodbar auto untuk produk basah (beras, ayam, daging, sayur, ikan sotong, udang, dll)
- ✓ Dapat membuat transaksi berdepan, di kaunter atau alam maya
- Pelbagai kaedah pembayaran

(Tunai, QR, Mesin EDC, Perbankkan atas talian, Kad Kredit/Debit, Boost Wallet, GrabPay, Touch 'n Go eWallet, MAE by Maybank2u, Mcash)

- ✓ Laporan harian/mingguan/tahunan disediakan
- Ringkasan untung rugi harian dan stok inventori terkini
- $\checkmark$  Ada sistem elnvois untuk jana PO, DO, Invois, Sebut Harga & Baucar Pembayaran
- Produk yang direkodkan boleh dibawa ke mana-mana untuk membuat jualan (Buka Gerai Jualan, Buka Bonet Kereta atau Buka Meja)

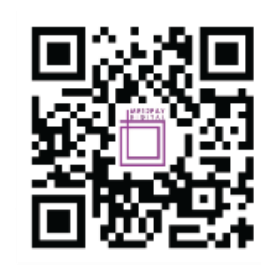

- 1-300-88-7977
  me12pay.asia
- 🗟 info@me12pay.com

ME12PAY DIGITAL SDN BHD 2.19-01 Worldwide@7 Jalan Lazuardi 7/29 Seksyen 7 40000 Shah Alam Selangor Malaysia

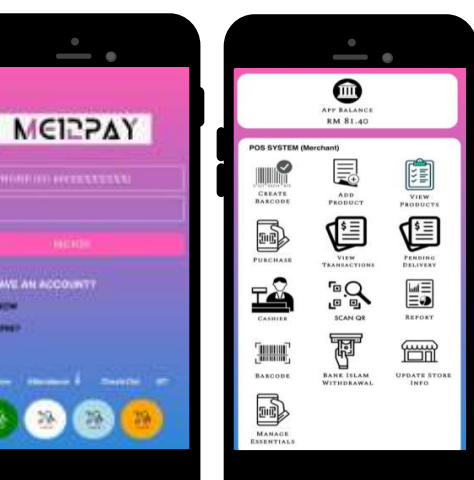

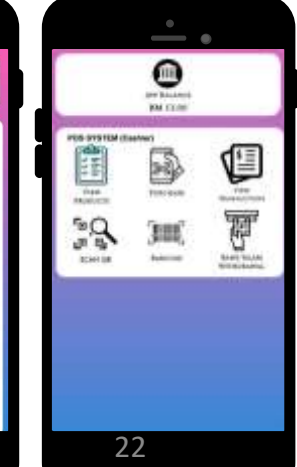

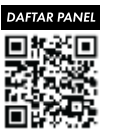

## Daftar *Go Digital!*

## SISTEM E-POS ME12PAY

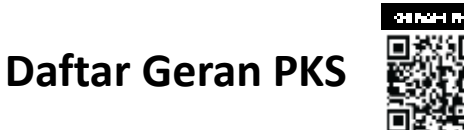

e T

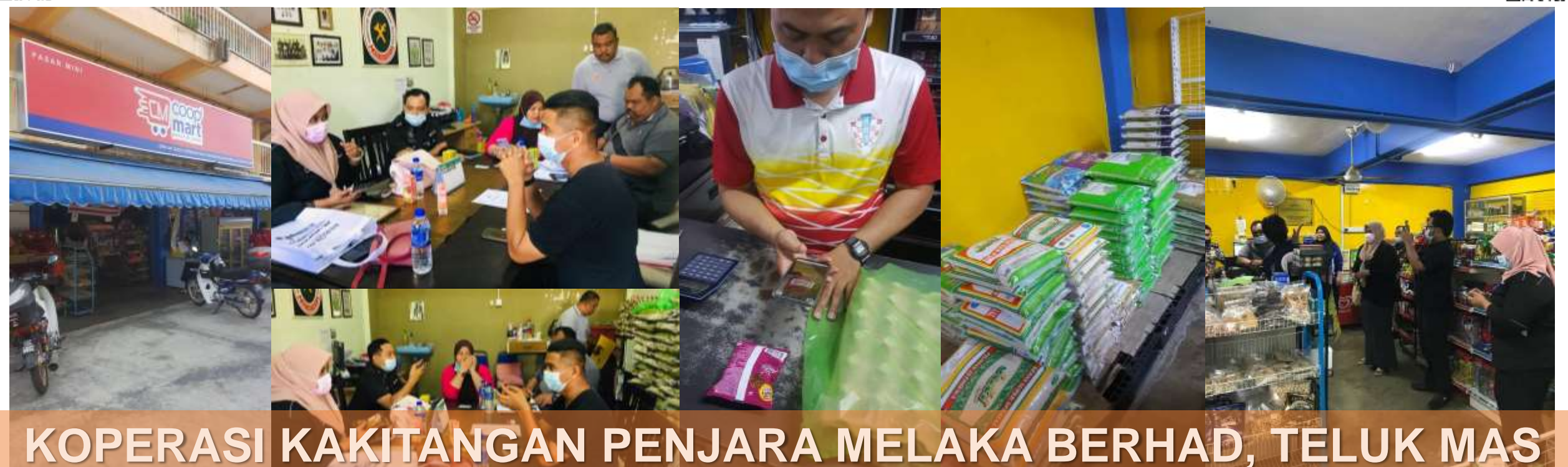

#### / Dapat mengimbas kodbar produk 13 digit (EAN), 7 digit (EAN) atau UPC 39

- Mempunyai kodbar auto untuk produk basah (beras, ayam, daging, sayur, ikan sotong, udang, dll)
- Dapat membuat transaksi berdepan, di kaunter atau alam maya
- Pelbagai kaedah pembayaran

(Tunai, QR, Mesin EDC, Perbankkan atas talian, Kad Kredit/Debit, Boost Wallet, GrabPay, Touch 'n Go eWallet, MAE by Maybank2u, Mcash)

- Laporan harian/mingguan/tahunan disediakan
- 🗸 🛛 Ringkasan untung rugi harian dan stok inventori terkini
- ✓ Ada sistem elnvois untuk jana PO, DO, Invois, Sebut Harga & Baucar Pembayaran
- Produk yang direkodkan boleh dibawa ke mana-mana untuk membuat jualan (Buka Gerai Jualan, Buka Bonet Kereta atau Buka Meja)

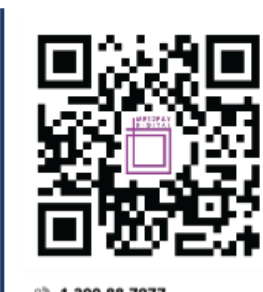

M

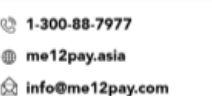

ME12PAY DIGITAL SDN BHD

2-19-01 Worldwide@7 Jalan Lazuardi 7/29 Seksyen 7 40000 Shah Alam Selangor Malaysia

| • •        | <u> </u>                        | • •               |  |  |  |
|------------|---------------------------------|-------------------|--|--|--|
| 17241      | APP BALANCE<br>RM 81.40         | ar baard<br>M com |  |  |  |
| HORACELAND | POS SYSTEM (Merchant)           |                   |  |  |  |
| NENDE      | PURCHARE VERN                   | 38 JU             |  |  |  |
| CC OumTT   |                                 | Electra electric  |  |  |  |
|            | BAACODE BANK ISLAM UPOATE STORE |                   |  |  |  |
| ð 🕲 😕 🗌    | MANAOR<br>ESSENTIALS            | 22                |  |  |  |
|            |                                 | 23                |  |  |  |

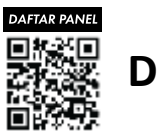

Daftar *Go Digital!* 

## SISTEM E-POS ME12PAY

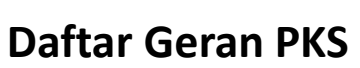

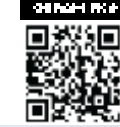

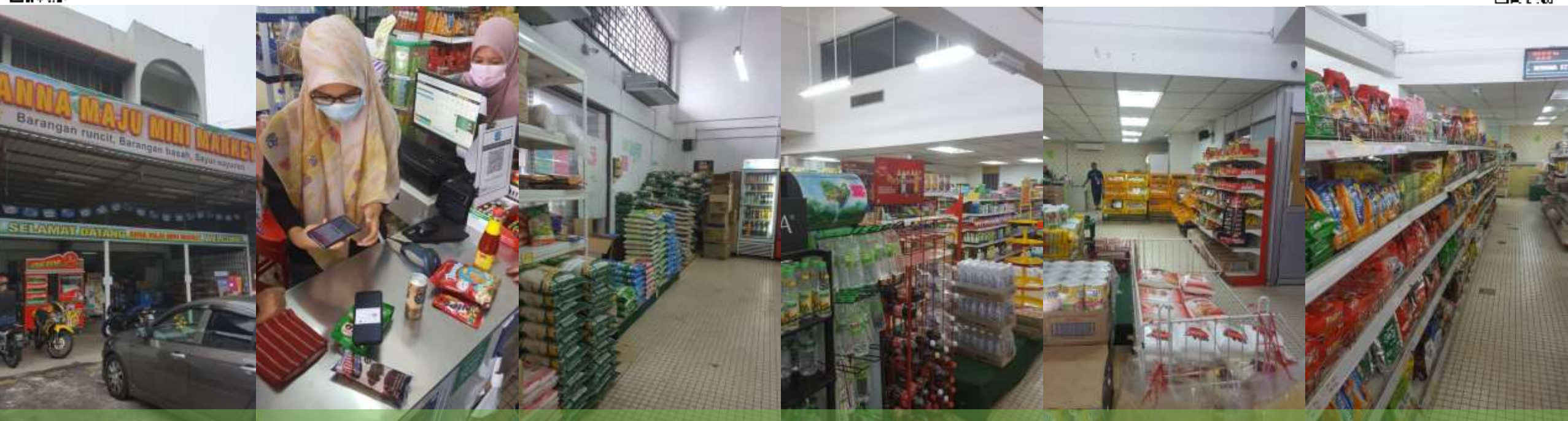

# **KEDAI RUNCIT (PERSENDIRIAN)**

- ✓ Dapat mengimbas kodbar produk 13 digit (EAN), 7 digit (EAN) atau UPC 39
- Mempunyai kodbar auto untuk produk basah (beras, ayam, daging, sayur, ikan sotong, udang, dll)
- ✓ Dapat membuat transaksi berdepan, di kaunter atau alam maya
- Pelbagai kaedah pembayaran

(Tunai, QR, Mesin EDC, Perbankkan atas talian, Kad Kredit/Debit, Boost Wallet, GrabPay, Touch 'n Go eWallet, MAE by Maybank2u, Mcash)

- Laporan harian/mingguan/tahunan disediakan
- Ringkasan untung rugi harian dan stok inventori terkini
- ✓ Ada sistem elnvois untuk jana PO, DO, Invois, Sebut Harga & Baucar Pembayaran
- Produk yang direkodkan boleh dibawa ke mana-mana untuk membuat jualan (Buka Gerai Jualan, Buka Bonet Kereta atau Buka Meja)

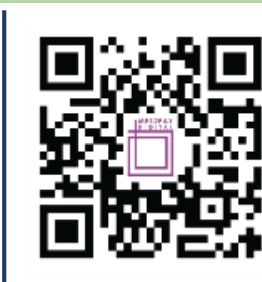

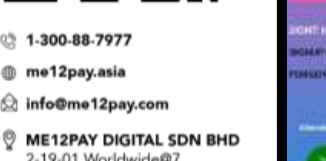

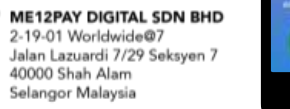

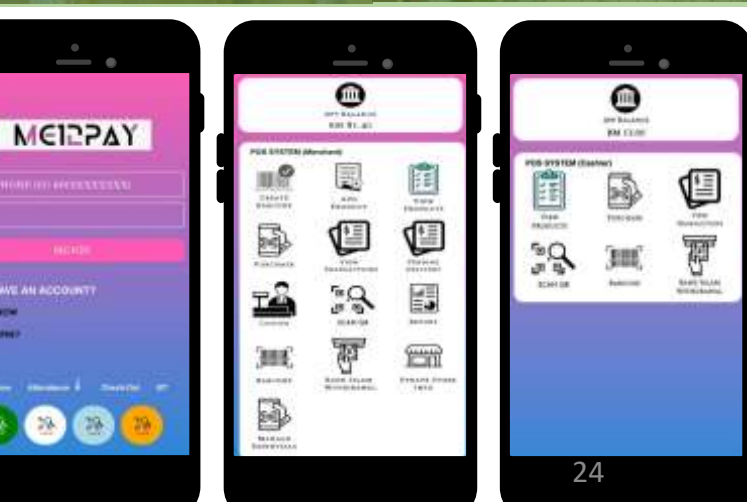

#### **SEBAHAGIAN KEDAI YANG MENGAMBIL BAHAGIAN**

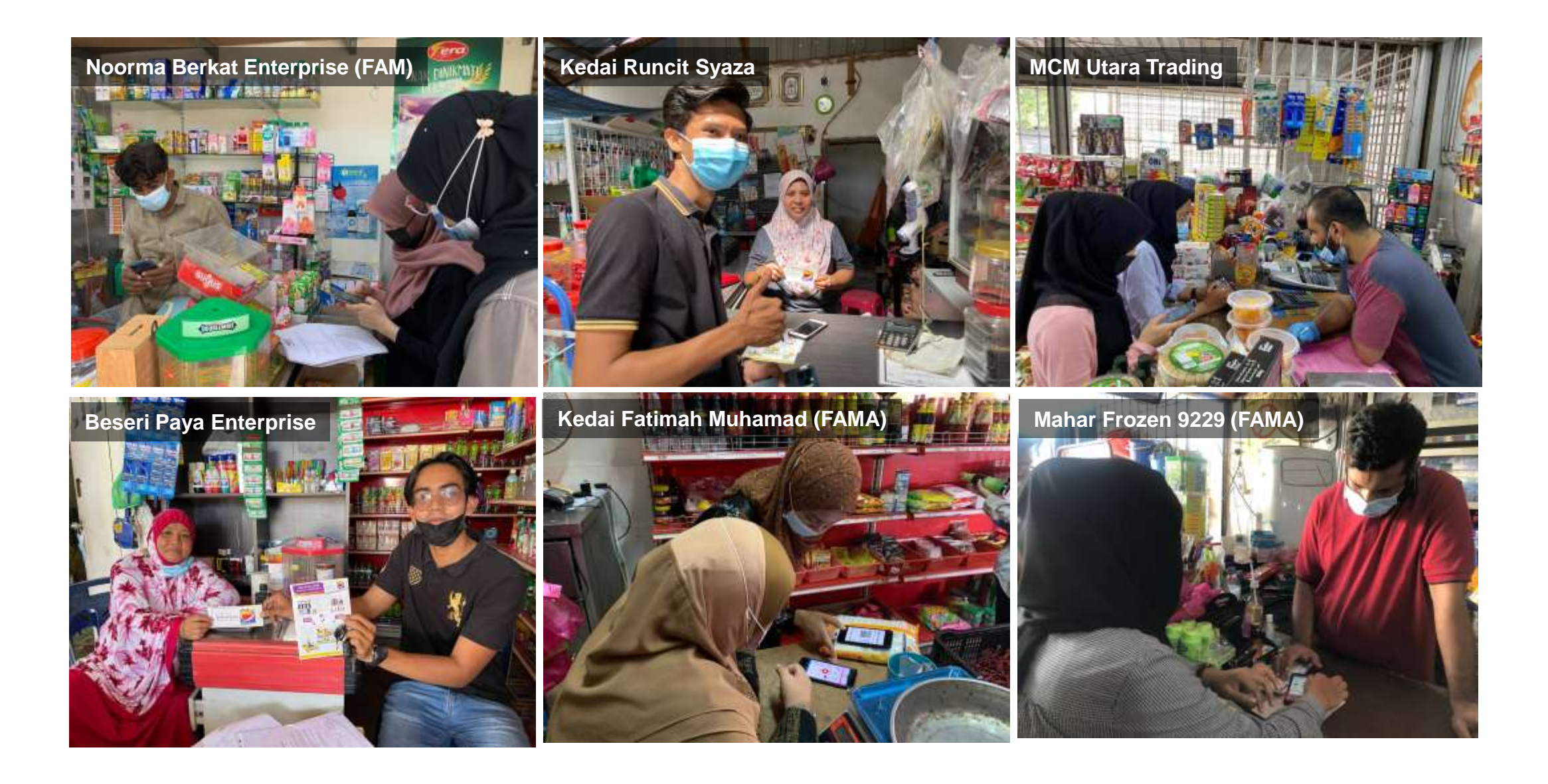

#### **SEBAHAGIAN KEDAI YANG MENGAMBIL BAHAGIAN**

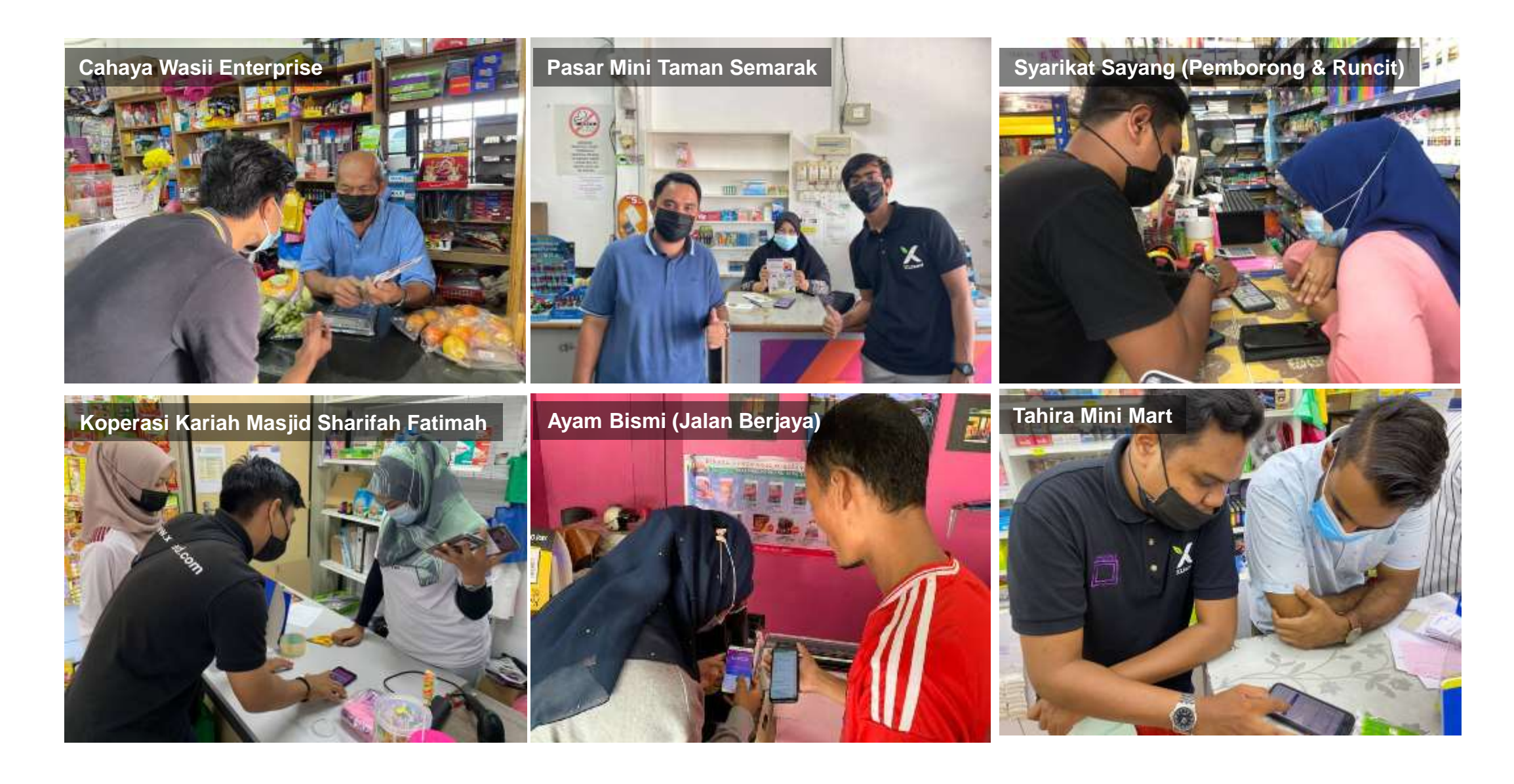

#### SEBAHAGIAN YANG TELAH MENERIMA PERALATAN

Omar's Post

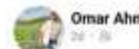

۷

Omar Ahmad is with Iliya Farouq.

Penerima geran Inisiatif Pendigitalan PKS. Norma baharu ekosistem urus niaga digital. Terima Kasih kepada Sdr Ismat Fitri memudah cara.

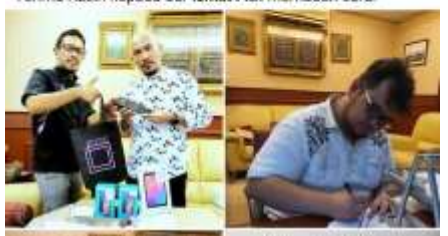

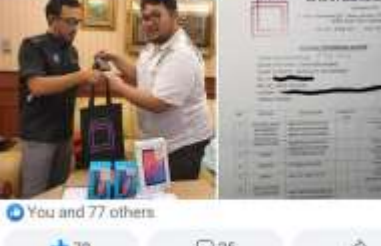

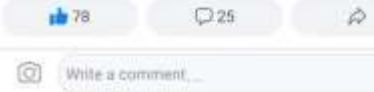

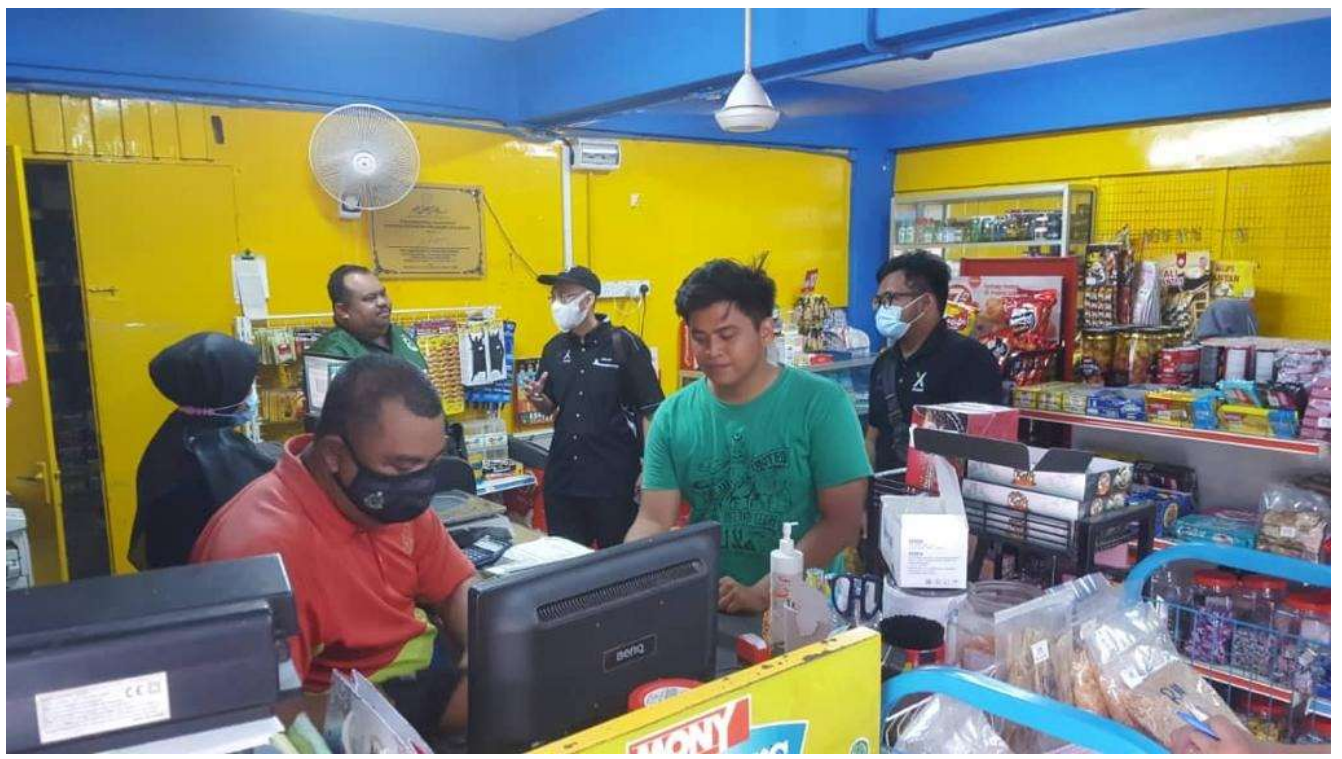

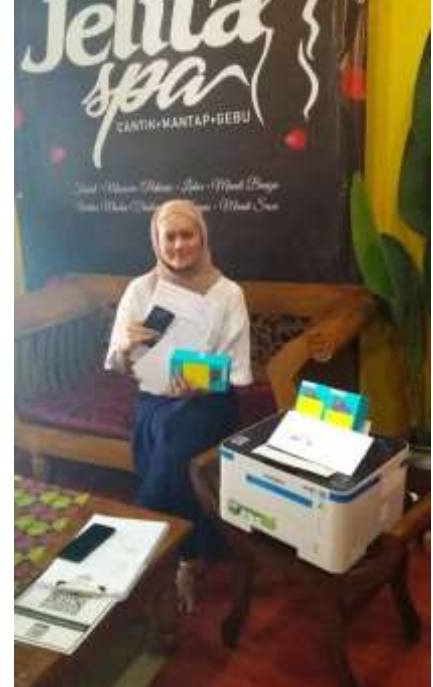

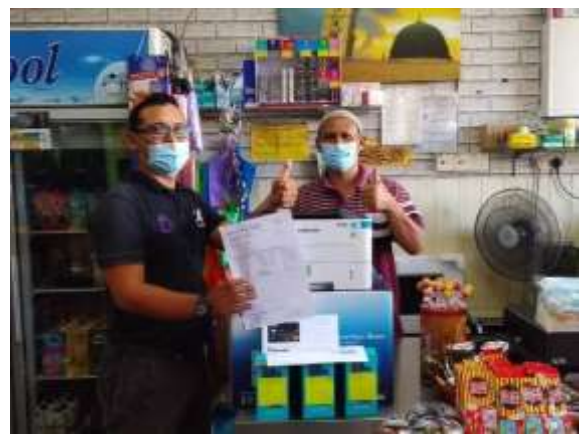

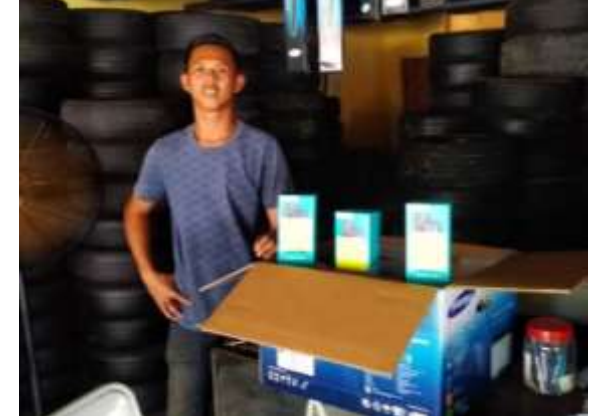

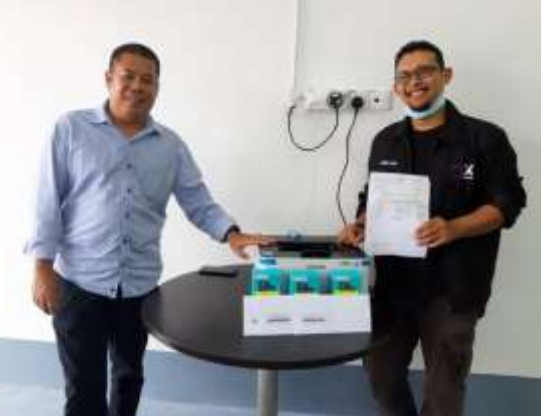

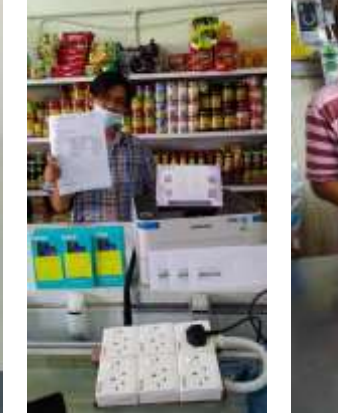

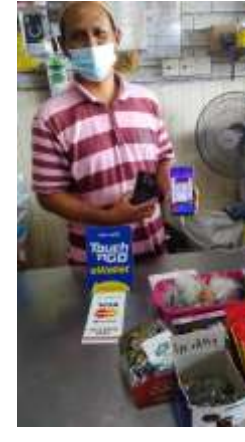

#### SEBAHAGIAN YANG TELAH MENERIMA PERALATAN

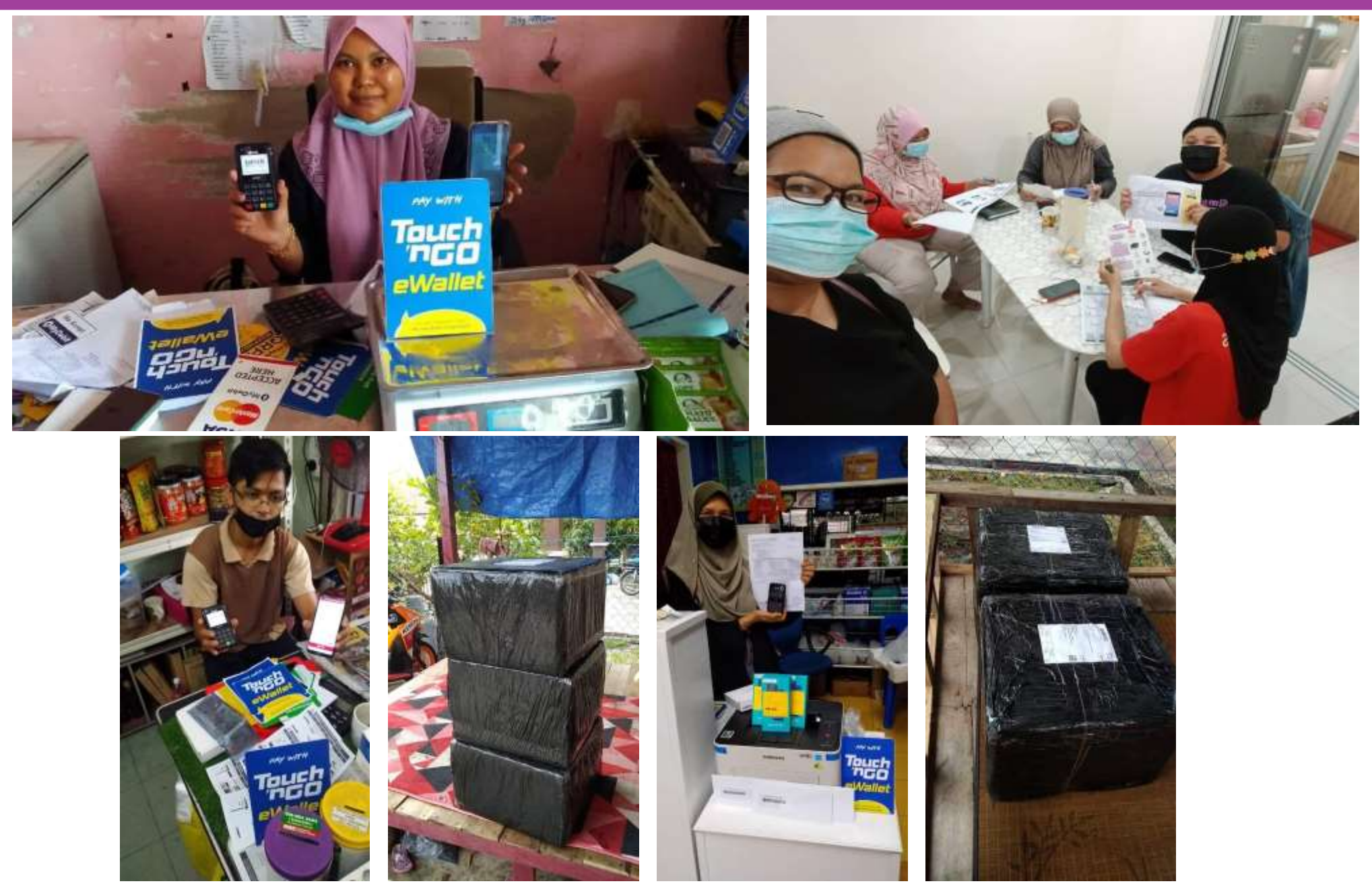

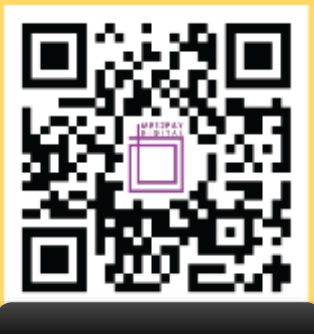

#### WEBSITE

1-300-88-7977

me12pay.asia

😥 info@me12pay.com

ME12PAY DIGITAL SDN BHD 2-19-01 Worldwide@7 Jalan Lazuardi 7/29 Seksyen 7 40000 Shah Alam Selangor Malaysia

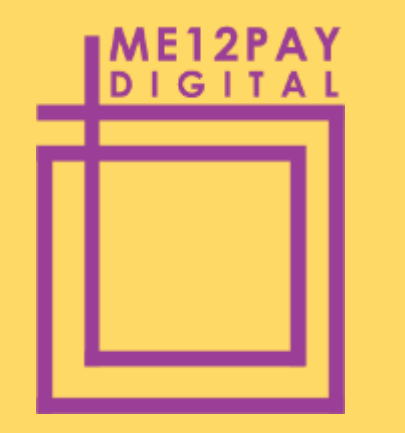

ME12PAY DIGITAL SDN. BHD. (1270498-M) 2-19-01 WORLDWIDE@7 JALAN LAZUARDI 7/29 SEKSYEN 7 40000 SHAH ALAM SELANGOR MELAYSIA ownload on the

# SEKIAN

# TERIMA KASIH

Encik Adillah bin Abu Samah Email: adillahas@me12pay.com HP: +6019-3831706

"Towards Cashless Lifestyle"

"Ke Arah Masyarakat Tanpa Tunai"

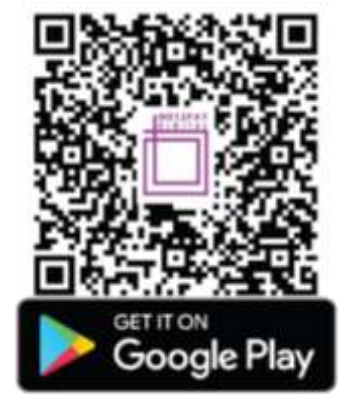